## Тренинговый Центр Анфисы Бреус "Вдохновение"

Пошаговые инструкции по управлению и ведению блога на WordPress

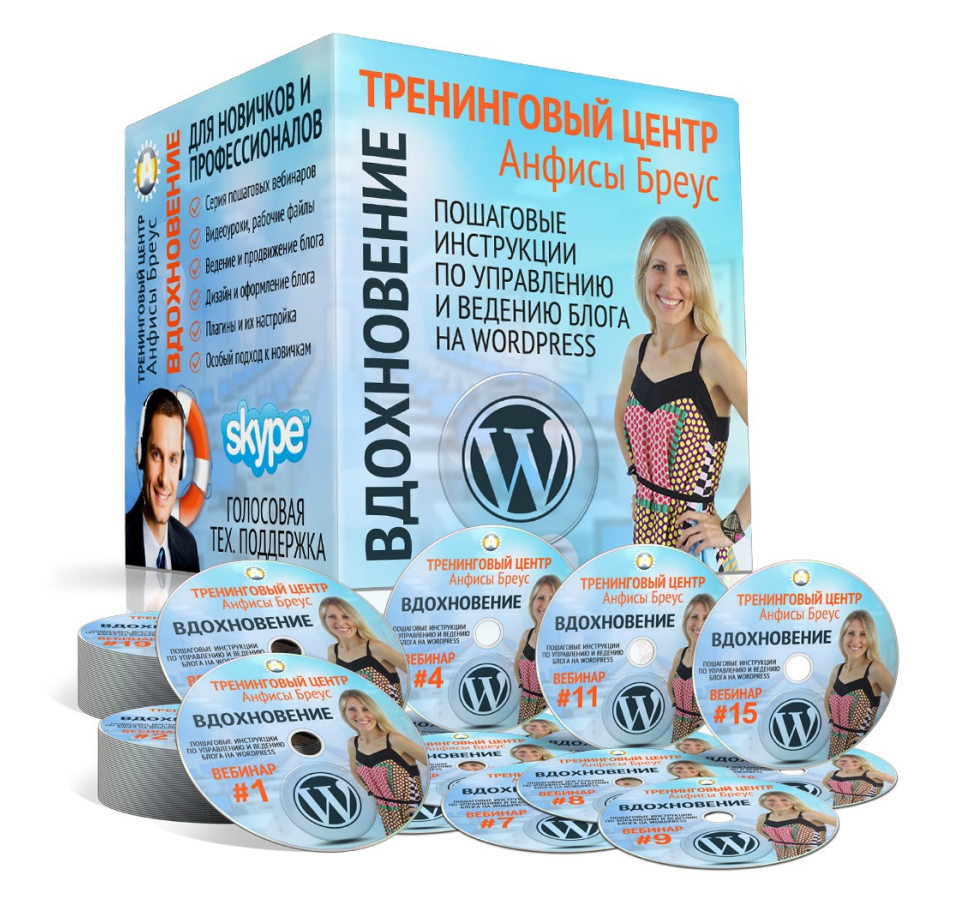

# Урок №84

Тема: Как перевести блог на WordPress на HTTPS с подключением бесплатного SSL- сертификата (Let's Encrypt) на хостинге Timeweb

Уровень сложности: 2

### Содержание:

- Что такое http:// и https:// Чем отличаются
- Какие бывают SSL сертификаты
- Как посмотреть информацию о сертификате

#### Установка бесплатного SSL-сертификата Let's Encrypt на хостинге Timeweb

- Этап 1 Заказ SSL-сертификата на хостинге
- Этап 2 Настройка переадресации
- Этап 3 Вставка кодов в файлы .htaccess для успешного отображения сайта на HTTPS
- Этап 4 Редактирование раздела «Настройки Общие»

**Этап 5** - Решение проблемы Смешенного контента **Вариант 1** - Установка плагина HTTP/HTTPS Remover **Вариант 2** - Замена HTTP на HTTPS вручную

**Этап 6** - редактирование файла Robots.txt **Вариант 1** - Через админку блога **Вариант 2**- На хостинге

Этап 7 - Проверка установки сертификата в сервисе

Этап 8 - Внести изменения в Yandex.Вебмастер, Google Webmaster и Google Analytics

### Что такое http:// и https:// Чем отличаются

#### Расшифровка аббревиатуры

# http - HyperText Transfer Protocol https - HyperText Transfer Protocol Secure

http - Протокол Передачи Гипертекста https - Безопасный Протокол Передачи Гипертекста **Протокол Передачи Гипертекста (НТТР)** – Набор правил для передачи файлов (тексты, картинки, аудио, видое, и другие мультимедиа) в интернет.

Безопасный Протокол Передачи Гипертекста (HTTPS) – Защищенная версия HTTP, передача через безопасное соединение между вашим браузером и вебсайтом, которая поддерживается технологией SSL.

Уровень защищенных сокетов (SSL протокол) стандартная технология безопасности для установления зашифрованного соединения между вебсервером и браузером.

Для работы SSL-протокола требуется, чтобы на сервере был установлен SSL-сертификат

SSL-сертификат - это своего рода уникальная цифровая подпись вашего сайта

SSL-сертификат подтверждает, что домен принадлежит реальной компании и что его владелец вправе пользоваться секретным ключом на законных основаниях

**Сценарий 1**: Елена вводит логин и пароль на сайте **http**://example.com. Без безопасного соединения хакер может видеть пароль Елены.

Сценарий 2: Катя вводит логин и пароль на сайте https://example.com. С безопасным соединением, хакер может видеть только зашифрованный пароль.

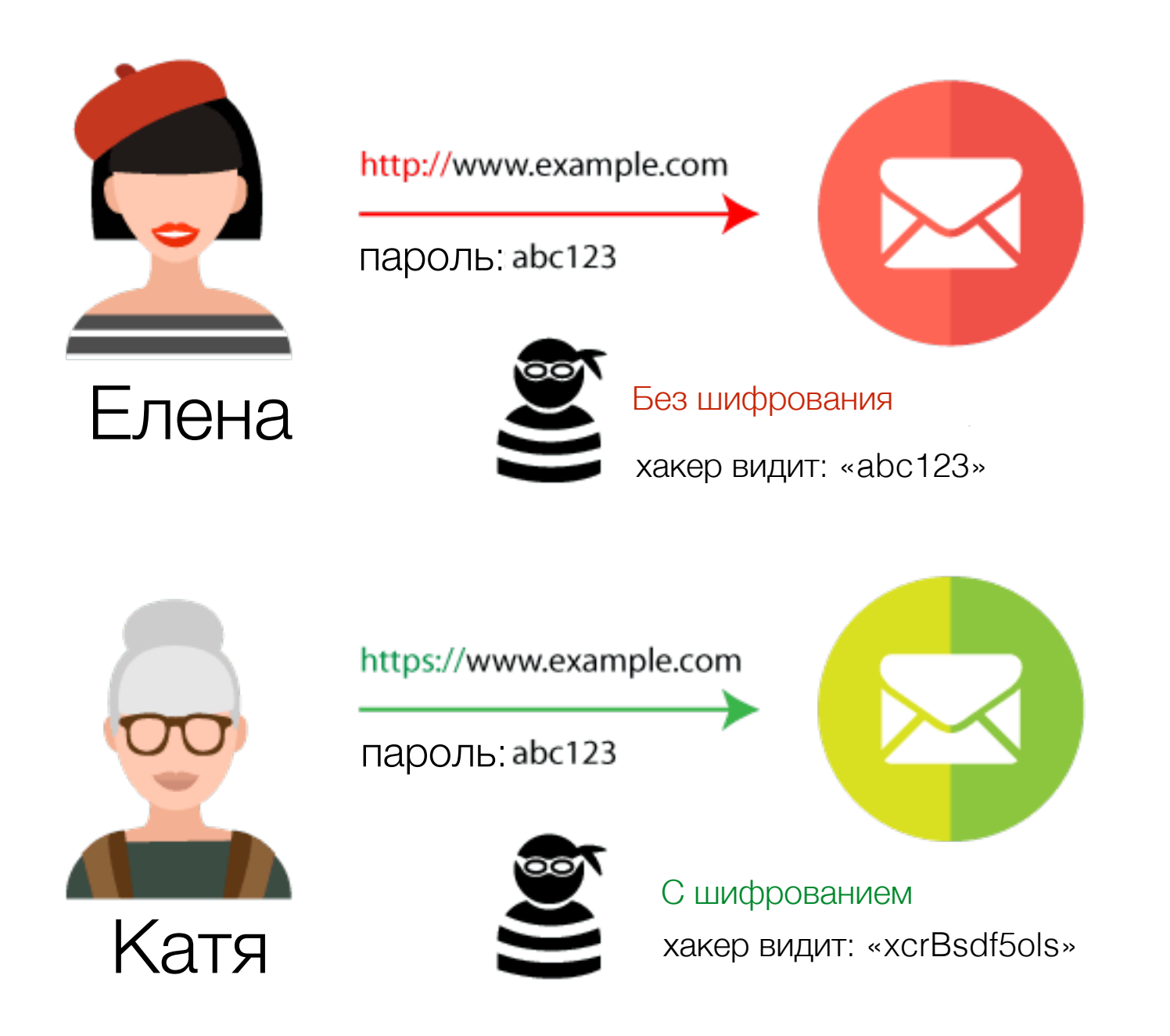

## Зачем нужен https:

1. Защита данных

2. Лучшие позиции в поисковиках

3. Доверие посетителей

### Какие бывают SSL - сертификаты

### По доверию

### 1. Самоподписанные (Self-Signed)

2. Доверительные (**Trusted**) +

## Официальные Центры сертификации

1. Comodo - <u>https://ru.comodo.com/</u>

### Партнерские центры

1. firstssl - <u>firstssl.ru</u>

### По уровню проверки

**Простые (Domain Validation, DV)** – в сертификате указан только домен. **Для блогов, информационных сайтов, сайтов визиток** 

С проверкой компании (Organization Validation, OV) – указан домен и название компании. Для интернет-магазинов.

С расширенной проверкой (Extended Validation, EV) – зеленая адресная строка браузера, название компании в ней, в сертификате также домен и название компании. Для платежных систем, банков.

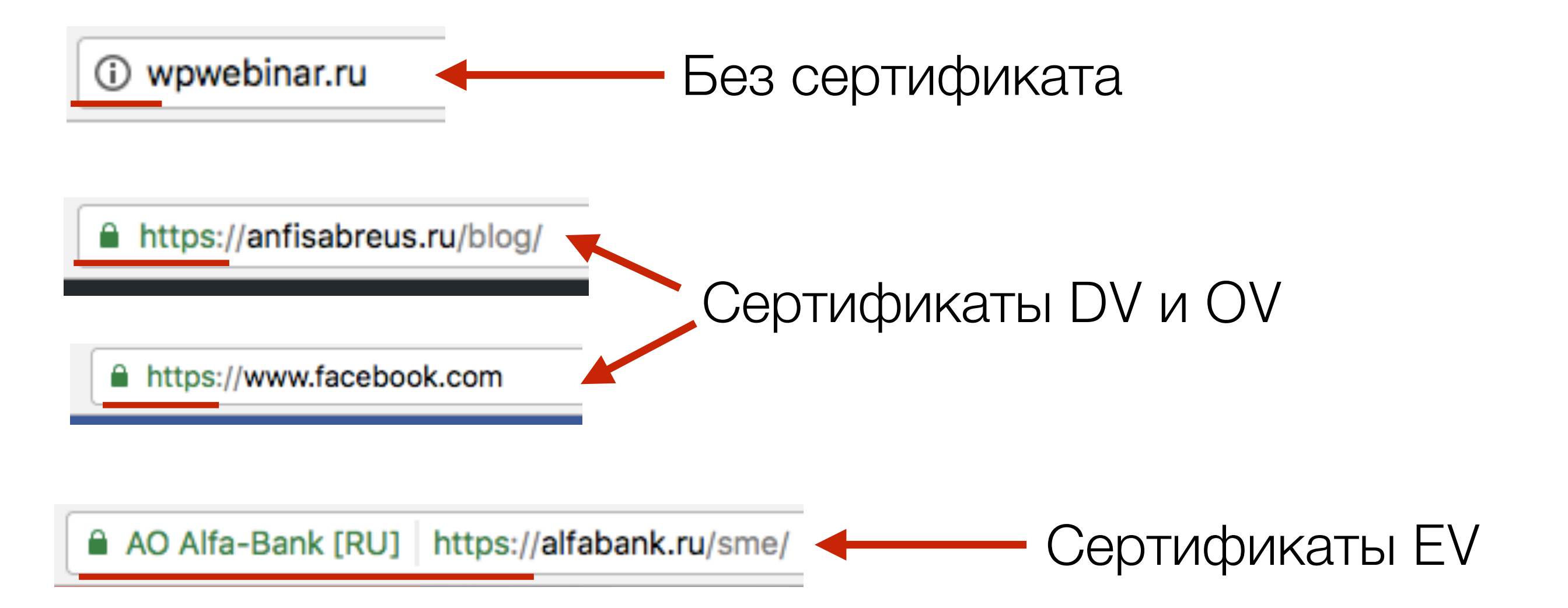

# По количеству доменов на один сертификат

SSL-сертификат для одного домена - устанавливается только на один домен или поддомен

SSL-сертификат - MULTI-DOMEN - защита до 100 доменов

SSL-сертификат Wildcard - устанавливается на домен и все поддомены

### По цене

# сертификаты DV (domain validation)

### Let's Encrypt

- бесплатный
- на 90 дней (обновляется автоматически, но нужно проверять)
- качество и стандарт шифрования не уступает платным
- Только на 1 домен
- Нет возможности установить на домены зоны .pф
- Let's Encrypt это некоммерческая организация - никаких гарантий при утечке данных
  - Процент совместимости с браузерами ниже чем у платных

#### Подходит для некоммерческих проектов, начинающих блогов

### **Comodo Positive SSL**

- стоимость около от 470 рублей в год
- срок действия от года (в зависимости на сколько оплатили)
- высокое качество и стандарт шифрования
- Только на 1 домен
- Можно установить на домены зоны .рф
- Гарантия 10 тысяч долларов
- Высокий процент совместимости с браузерами. Сертификат распознают 99,3% браузеров.
- упрощенная процедура проверки (не нужны документы организации)

#### Подходит для блога, новостного или развлекательного портала, сайта визитки и т.д

# Как посмотреть информацию о сертификате

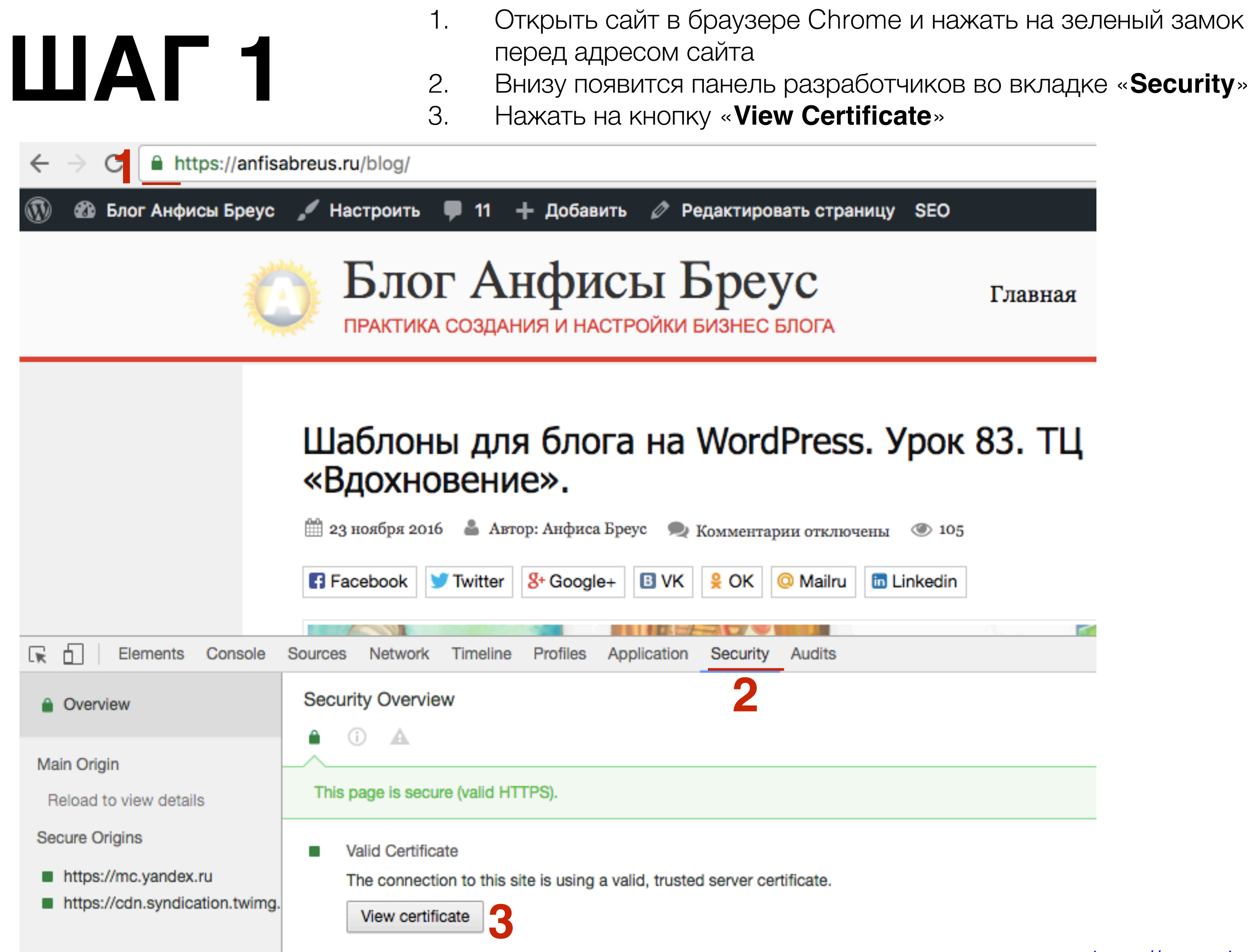

1. Во всплывшем окне появится информация о сайте. Нажать на кнопку «Подробнее»

| AddTrust External CA Root                        |    |  |  |
|--------------------------------------------------|----|--|--|
| →  S COMODO RSA Certification Authority          |    |  |  |
| → 📴 COMODO RSA Domain Validation Secure Server ( | CA |  |  |
| 🛏 🛅 anfisabreus.ru                               |    |  |  |
|                                                  |    |  |  |
| ▼ Подробнее                                      |    |  |  |
| ·                                                |    |  |  |
|                                                  |    |  |  |
|                                                  |    |  |  |
|                                                  |    |  |  |
|                                                  |    |  |  |
|                                                  |    |  |  |
| L L                                              |    |  |  |
|                                                  |    |  |  |
|                                                  |    |  |  |
|                                                  |    |  |  |
|                                                  |    |  |  |
|                                                  | ОК |  |  |
|                                                  |    |  |  |

#### Пример сертификата DV - Let's Encrypt

| 🛏 🔤 sh-ineniration ru |                               |
|-----------------------|-------------------------------|
|                       |                               |
| 0                     |                               |
| ▼ Подробнее           |                               |
| Тема                  |                               |
| Общее имя             | ab-inspiration.ru             |
|                       | •                             |
| Кем выдан             |                               |
| Страна                | US                            |
| Организация           | Let's Encrypt                 |
| Общее имя             | Let's Encrypt Authority X3    |
| <b>0</b>              | 00 50 55 55 04 07 00 70 00 54 |
| Серииныи номер        | 03 F0 F5 5E 01 27 36 78 02 F4 |
| Версия                | 3                             |
| Алгоритм подписи      | SHA-256 с шифрованием RSA     |
| Параметры             | нет                           |

Пример сертификата DV - Comodo Positive SSL

| GOMODO RSA Certification Authorit | ty                           |
|-----------------------------------|------------------------------|
| GOMODO RSA Domain Validatio       | on Secure Server CA          |
| 🖼 antisabreus.ru                  |                              |
| 0                                 |                              |
| ▼ Подробнее                       |                              |
| Тема                              |                              |
| Подразделение                     | Domain Control Validated     |
| Подразделение                     | PositiveSSL                  |
| Общее имя                         | anfisabreus.ru               |
|                                   |                              |
| Кем выдан                         |                              |
| Страна                            | GB                           |
| Штат/территория                   | Greater Manchester           |
| Где                               | Salford                      |
| Организация                       | COMODO CA Limited            |
| Общее имя                         | COMODO RSA Domain Validation |
|                                   |                              |

#### Пример сертификата **ОV** Информация о компании в сетрификате

| La 📑 *facebook.com |                              |
|--------------------|------------------------------|
|                    |                              |
| 0                  |                              |
| Подробнее          |                              |
| Тема               |                              |
| Страна             | US                           |
| Штат/территория    | CA                           |
| Где                | Menio Park                   |
| Организация        | Facebook, Inc.               |
| Общее имя          | .facebook.com                |
| Vou purou          |                              |
| Кем выдан          | 116                          |
| Органиа            | DisiCort Inc                 |
| Организация        | Digicert Inc                 |
| Подразделение      | DisiCost SHA2 High Assurance |
| Оощее имя          | DigiCert SHAZ High Assurance |

AO Alfa-Bank [RU] https://alfabank.ru/sme/

#### Пример сертификата **EV** Информация о компании в сетрификате

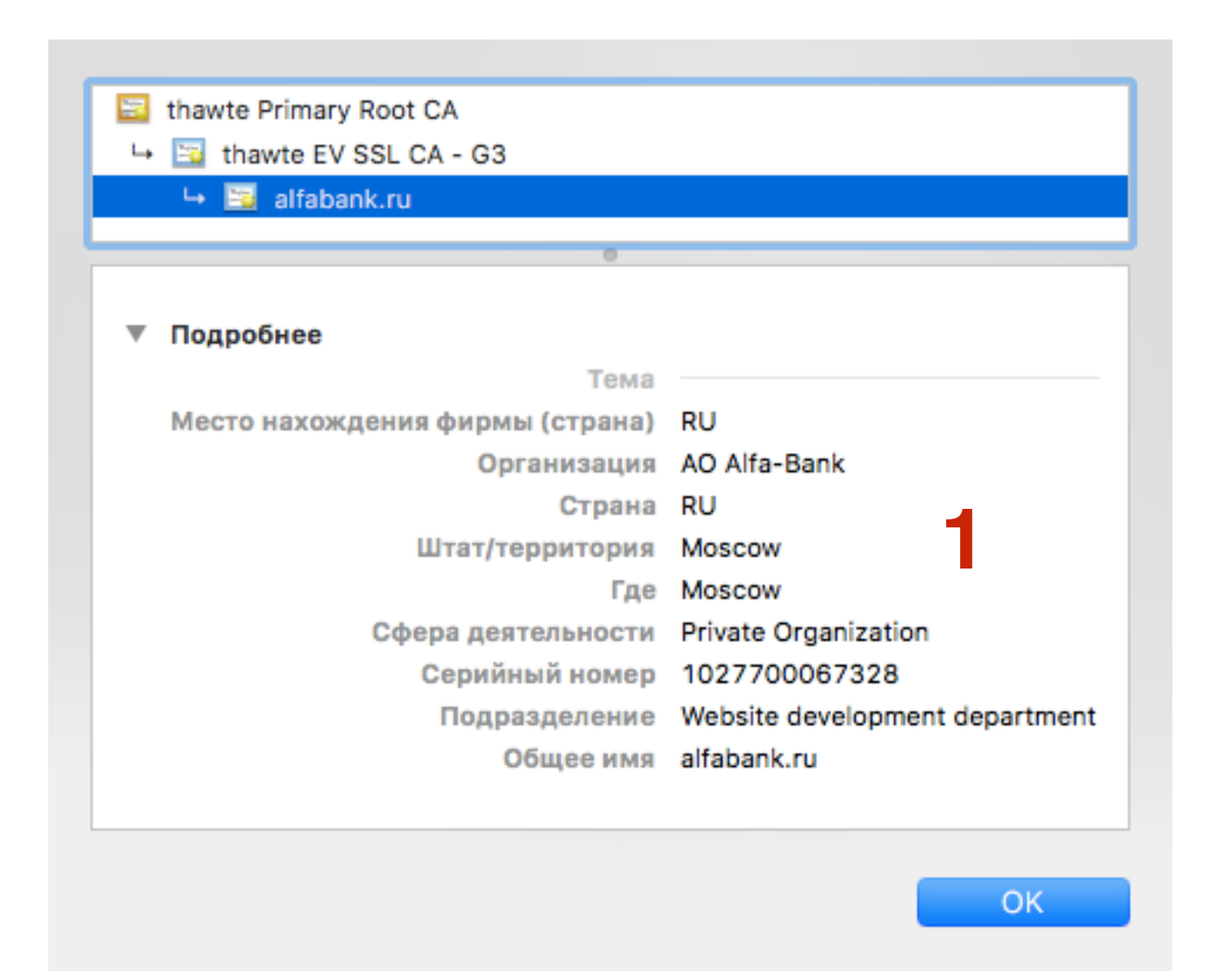

### Установка бесплатного SSL-сертификата Let's Encrypt на хостинге Timeweb

- Этап 1 Заказ SSL-сертификата на хостинге
- Этап 1 Настройка переадресации
- Этап 3 Вставка кодов в файлы .htaccess для успешного отображения сайта на HTTPS
- Этап 4 Редактирование раздела «Настройки Общие»
- Этап 5 Решение проблемы Смешенного контента
  - Вариант 1 Установка плагина **HTTP/HTTPS Remover** для удаления смешанного контента
  - Вариант 2- Замена НТТР на НТТРЅ в виджетах, плагинах, настройках шаблона AB-Inspiration (шаблон AB-Inspiration, и плагин «Входная страница»)
- Этап 6 редактирование файла Robots.txt
- Этап 7 Проверка установки сертификата в сервисе.
- Этап 8 Изменения в Yandex и Google Webmaster

# Этап 1 - Заказ SSL-сертификата на хостинге

- 1. Зайти на хостинг **Тітеweb**
- 2. Перейти в раздел «Вход для клиентов»

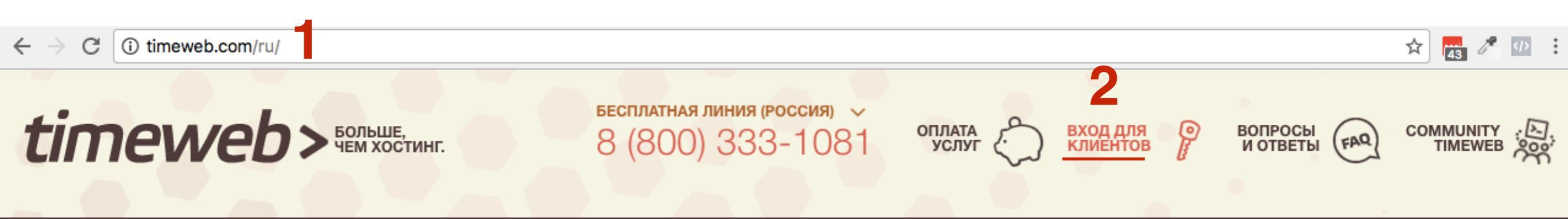

- 1. Ввести логин и пароль
- 2. Нажать на кнопку «Войти»

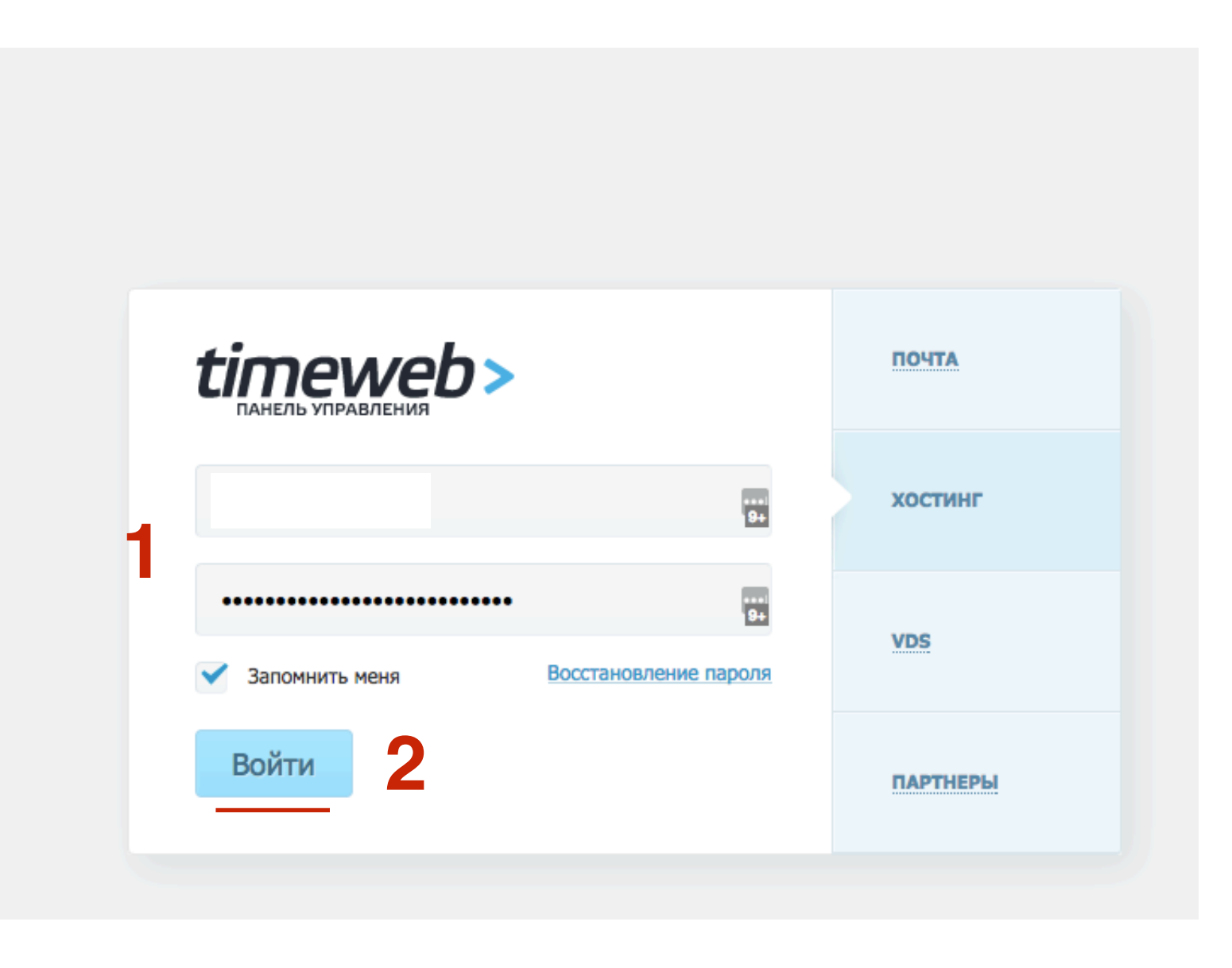

#### Общая информация:

| Панель управления           | 2.0                      |    |
|-----------------------------|--------------------------|----|
| Имя пользователя            | anbretop                 | P  |
| Тарифный план               | Eterno                   | 7  |
| Текущий баланс              | 3970.71 руб. (146 дней)  | ß  |
| Дата блокирования           | 23.04.2017               |    |
| Сервер                      | BONE016 (92.53.96.12)    |    |
| SSH                         | 🗹 Включён                |    |
| Сайты                       | 5/30                     |    |
| Домены                      | 7 / неограниченно        |    |
| Баз данных MySQL            | 3 / неограниченно        |    |
| Размер баз данных           | 4.41 M6                  |    |
| Jabber аккаунтов            | 0 / 100                  |    |
| Бонусов                     | нет (получить)           |    |
| Дисковая квота              | 219 M6 / 20000 M6 (1.19  | 6) |
| Почтовая квота              | 0 F6 / 15 F6 <u>(0%)</u> |    |
| Почтовых ящиков             | 3 / неограниченно        |    |
| Пользователей ПУ<br>(FTP)   | 0 / 30                   |    |
| Информационные<br>сообщения | не подписан              | ₹  |
| Карточка клиента            | посмотреть               |    |
|                             |                          |    |

Перейти к новой панели управления 👚

1. Если у вас отображается старая панель управления, спуститесь в самый низ и нажмите на кнопку «Перейти к новой панели управления»

|      | ATHON                 |                     |                                                                                                    |                        |
|------|-----------------------|---------------------|----------------------------------------------------------------------------------------------------|------------------------|
| ₽    | Почтовый менеджер     | Вебмейл             | Управление доменами                                                                                                    | Управление поддоменами |
| -71  |                       |                     |                                                                                                    |                        |
| й) 🏨 | THE SECOND            | NUTRINIS            |                                                                                                    |                        |
| )    | Управление сайтами    | Конструкторы сайтов | Файловый менеджер                                                                                                    | Базы данных MySQL      |
| ,    | -                     |                     |                                                                                                    |                        |
|      |                       | _ <u>*</u>          | 0                                                                                                    | S DNS                  |
|      | Jabber сервер         | Управление логами   | Панель Crontab                                                                                                    | Настройки DNS          |
|      |                       |                     | E and a state of the state of the state of t |                        |
|      | Пользователи ПУ / FTP | Управление BACKUP   | Дополнительные услуги                                                                                                    | Оплата услуг           |
| 1%)  |                       |                     |                                                                                                    |                        |
|      | Движения по счёту     | Уведомления         | Список бонусов                                                                                                    | Карточка клиента       |
| ₹    |                       |                     |                                                                                                    |                        |

Обратная связь

Подключиться к вебмастерской программе

Панель Управления Аккаунтом © TIMEWEB

- 1. В новой панели управления слева в меню перейти в раздел «Дополнительные услуги»
- 2. На странице Дополнительных услуг нажать на ссылку «SSL-Сертификаты»

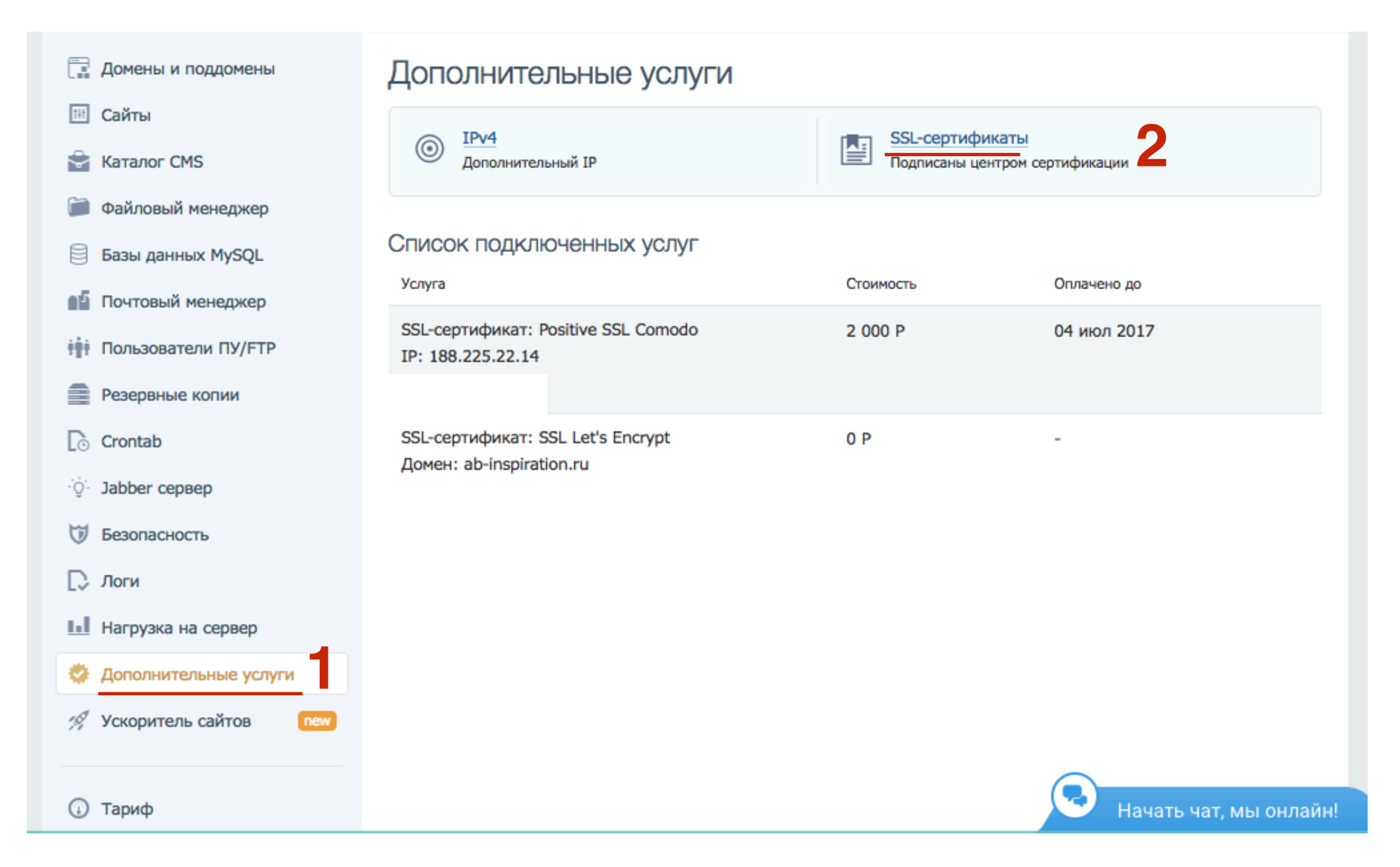

- 1. Во всплывшем окне из списка «Сертификат» выбрать «SSL Let's Encrypt»
- 2. Из списка «Домен» выбрать домен на который вы хотите установить сертификат
- 3. Поставить галочку «Я согласен»
- 4. Нажать на кнопку «Заказать»

| Заказ SSL-сертификата |                                              |   |   | × |
|-----------------------|----------------------------------------------|---|---|---|
|                       |                                              |   |   |   |
| Сертификат:           | SSL Let's Encrypt                            | T | ? |   |
| Домен:                | maplesyrup.ru 2                              | Y |   |   |
| 3                     | Я согласен с правилами предоставления услуги |   |   |   |
|                       | Заказать                                     |   |   |   |
|                       |                                              |   |   |   |

# ШАГ 6 1.

Во втором всплывшем окне нажать на кнопку «**ОК**»

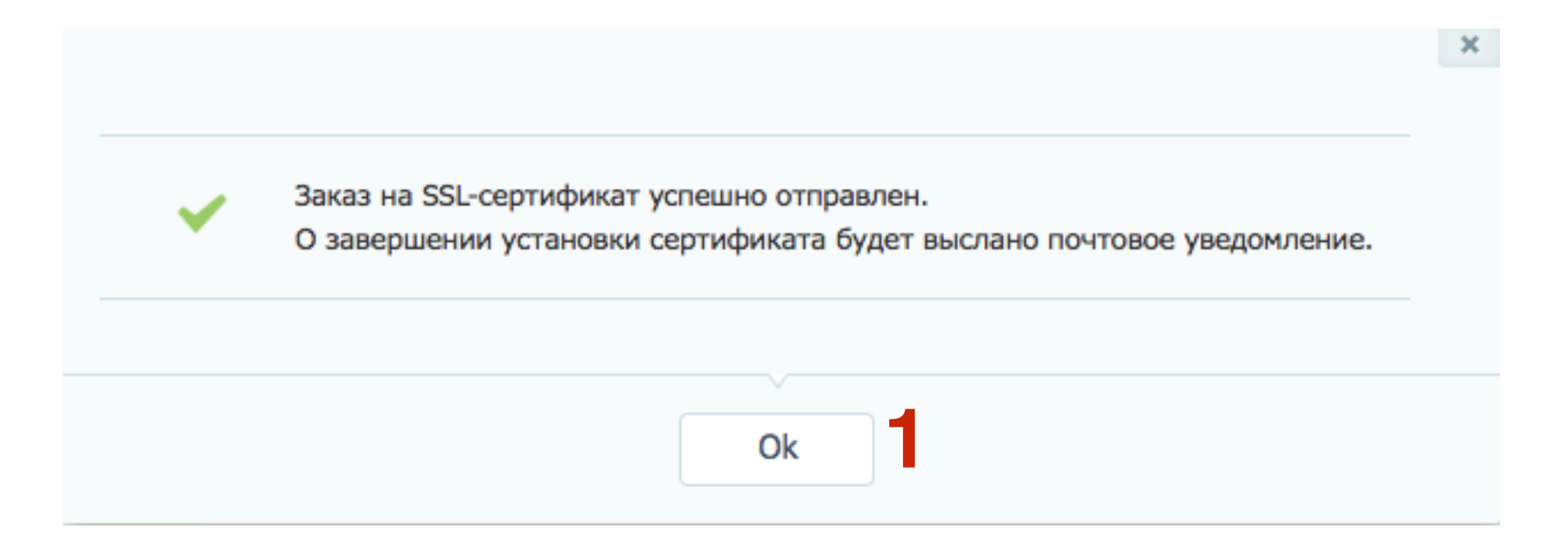

1. Подключение услуги занимает пару минут. Как только услуга будет подключена в списке дополнительных услуг появится добавленная услуга «SSL-сертификат: SSL Let's Encrypt»

#### Дополнительные услуги

| ІРv4<br>Дополнительный ІР |  | SSL-сертификаты<br>Подписаны центром сертификации |
|---------------------------|--|---------------------------------------------------|
|---------------------------|--|---------------------------------------------------|

#### Список подключенных услуг

| Услуга                                                                        | Стоимость | Оплачено до |
|-------------------------------------------------------------------------------|-----------|-------------|
| SSL-сертификат: Positive SSL Comodo<br>IP: 188.225.22.14<br>Домен: wpplaza.ru | 2 000 P   | 04 июл 2017 |
| SSL-сертификат: SSL Let's Encrypt<br>Домен: ab-inspiration.ru                 | 0 P       | -           |
| SSL-сертификат: SSL Let's Encrypt<br>Домен: maplesyrup.ru                     | 0 P       | -           |

### Этап 2 - Настройка переадресации

- 1. Перейдите в раздел «Сайты»
- 2. Найти в списке созданных сайтов сайт, к которому вы подключаете SSL-Сертификат и нажмите на зеленую иконку шестеренку (Настройки сайта)

| 📰 Домены и поддомены                                                     | Сайты                                                 | Использовано сайтов: 5 из 30            |
|--------------------------------------------------------------------------|-------------------------------------------------------|-----------------------------------------|
| <ul> <li>Ш Сайты</li> <li></li></ul>                                     | Создать новый сайт<br>Указать директорию расположения |                                         |
| <ul> <li>Файловый менеджер</li> <li>Базы данных MySQL</li> </ul>         | Список созданных сайтов                               |                                         |
| Почтовый менеджер                                                        | Директория сайта                                      | Привязанные домены и поддомены          |
| іні Пользователи ПУ/FTP                                                  | ssl.com.ru                                            | ssl.com.ru                              |
| Резервные копии                                                          | ⊫ firstssl.ru                                         | firstssi.ru                             |
| · ў· Jabber сервер                                                       | 🖿 maplesyrup.ru 🛛 2 💌 🗷                               | maplesyrup.ru                           |
| 🗑 Безопасность                                                           | wpmasterclass.ru                                      | mastersecrets.su<br>wpmasterclass.ru    |
| 🕞 Логи                                                                   |                                                       |                                         |
| Нагрузка на сервер                                                       | ab-inspiration.ru                                     | ab-inspiration.ru<br>ab-inspiration.com |
| <ul> <li>Дополнительные услуги</li> <li>Ускоритель сайтов пем</li> </ul> |                                                       |                                         |

- 1. Активировать опцию «Использовать безопасное соединение https»
- 2. Нажать на кнопку «Сохранить настройки»

| Настройки: maple        | esyrup.ru                                                  |                                                    | ×         |  |
|-------------------------|------------------------------------------------------------|----------------------------------------------------|-----------|--|
| Комментарий к сайту:    |                                                            |                                                    |           |  |
| Версия РНР:             | PHP 7.0                                                    |                                                    |           |  |
| Кодировка:              | UTF-8                                                      |                                                    |           |  |
| Настройки переадресации |                                                            |                                                    |           |  |
| вкл                     | использовать безопасное с<br>Внимание! Для корректной рабо | оединение https://<br>оты необходим SSL-сертификат | Справка 🛹 |  |
| выкл                    | перенаправлять:                                            | с site.com на www.site.com                         | •         |  |
| выкл                    | перенаправлять на домен:                                   |                                                    |           |  |
| Сохранить настройк      | и 2                                                        |                                                    |           |  |

#### Сайт после подключения SSL-сертификата

 $\leftrightarrow$   $\rightarrow$  C (i) https://maplesyrup.ru

🕼 🏠 📲 🖉

| БЛОГ Ha WordPress<br>создан на многоцелевом шаблоне-конструкторе ab-inspiration                         | Создайте Свой Блог<br>САМОСТОЯТЕЛЬНО Узнать больше<br>КАРТА САЙТА                                                                                                    |
|----------------------------------------------------------------------------------------------------|----------------------------------------------------------------------------------------------------|
| Главная Об автора Контакты Карта сайта                                                                  |                                                                                                    |
|                                                                                                    |                                                                                                    |
|                                                                                                    | Вверх<br>• Главная<br>• Об автора<br>• Контакты<br>• Карта сайта<br>Блог на WordPress © 2016 • Все права защищены<br>• Создан на шаблоне-конструкторе <u>AB-Inspiration</u> |
| Google+<br>VK<br>OK<br>Mailru<br>IIII<br>Это моя первая запись!<br>Новая запись скоро<br>а пока для Вас |                                                                                                    |
### Вход в админку после подключения SSL-сертификата

← → C ③ https://maplesyrup.ru/wp-login.php?redirect\_to=http%;

### Блог на WordPress

Имя пользователя или e-mail

|--|

| Пароль |          |
|--------|----------|
| •••••  | l<br>_ 1 |

□ Запомнить меня

Войти

Забыли пароль?

— Назад к сайту «Блог на WordPress»

## Этап 3 - Вставка кода в файл .htaccess

1. Перейдите в раздел «Файловый менеджер»

2. Найти в списке сайтов папку с блоком и кликнуть дважды по папке

| 🔜 Домены и поддомены | Файловый менеджер     | Дисковое прост | ранство:    | 0.2 из 20.0 ГБ                   |
|----------------------|-----------------------|----------------|-------------|----------------------------------|
| 🖽 Сайты              | đaža Daava Aavaana    |                |             | (4                               |
| 🚔 Каталог CMS        | Фаил Правка Архиватор | Сортировать:   | по названию | $(A \rightarrow A)$ $\checkmark$ |
| 问 Файловый менеджер  | ↑ C # /               |                |             |                                  |
| 🗐 Базы данных MySQL  | .cache                | -              | 700         | 06 июля 2016                     |
| Почтовый менеджер    | ab-inspiration.ru     | -              | 700         | 29 окт 2016                      |
| Пользователи ПУ/FTP  | firstssl.ru           | -              | 700         | 19 нояб 2016                     |
| Резервные копии      | maplesyrup.ru 2       | -              | 700         | 16 нояб 2016                     |
| Crontab              | ssl.com.ru            | -              | 700         | 19 нояб 2016                     |
| ·ġ́- Jabber сервер   | wpmasterclass.ru      | -              | 700         | 08 нояб 2016                     |
| 🗑 Безопасность       |                       |                |             |                                  |
| 💭 Логи               | .bash_history         | 309 байт       | 600         | 29 июля 2016                     |

### 1. кликнуть дважды по папке public\_html

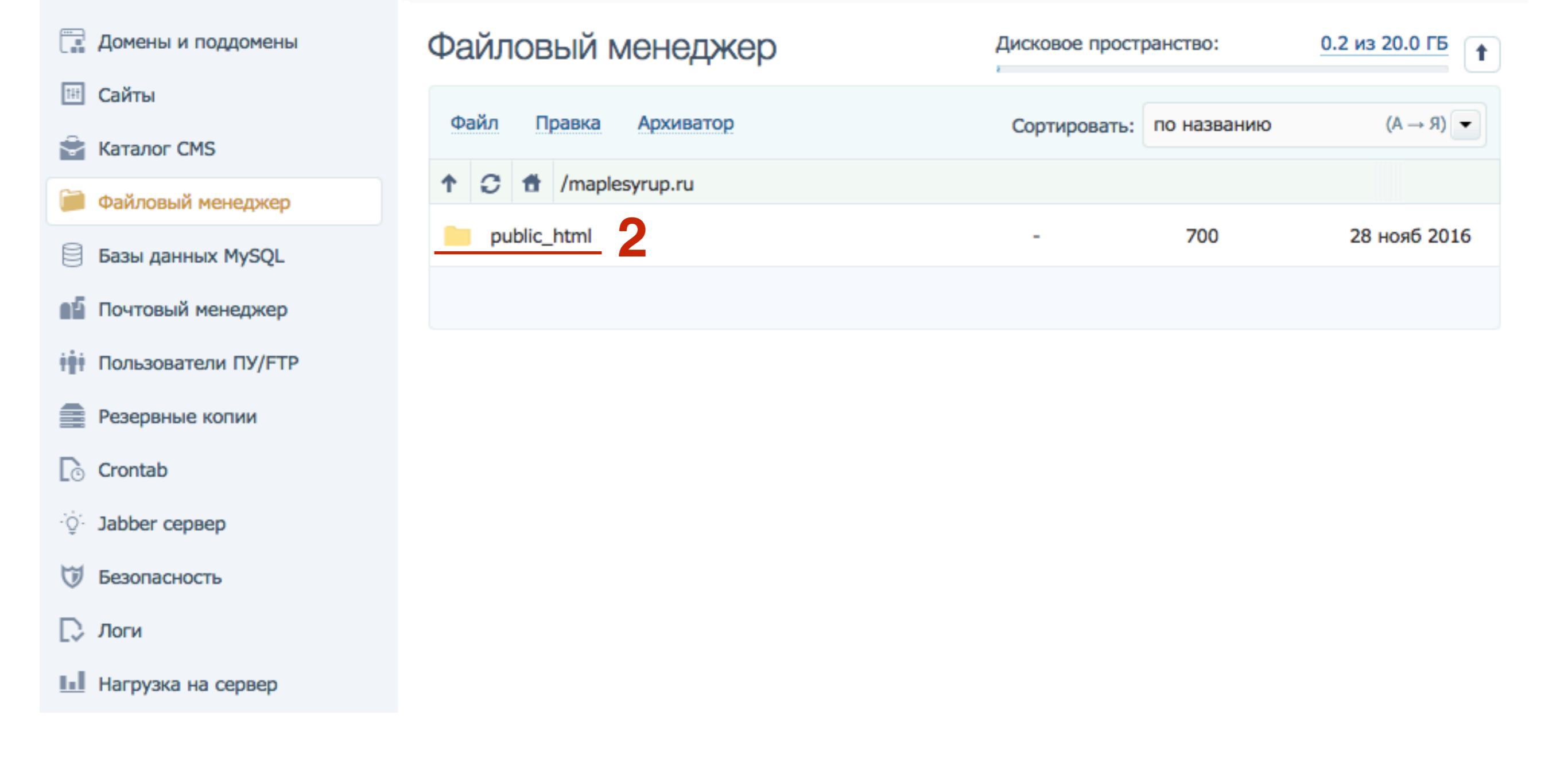

| Домены и поддомены      | Файловый менеджер                    | Дисковое простра | анство:     | 0.2 из 20.0 ГБ |
|-------------------------|--------------------------------------|------------------|-------------|----------------|
| 🖽 Сайты                 | Файл Правка Архиватор                | Сортировать:     | по названию | (R → A)        |
| 🚔 Каталог CMS           |                                      |                  |             |                |
| 问 Файловый менеджер     | T T /maplesyrup.ru/public_ntml       |                  |             |                |
| 🗧 Базы данных MySQL     | cgi-bin                              | -                | 700         | 16 нояб 2016   |
| Почтовый менеджер       | wp-admin                             | -                | 700         | 27 нояб 2016   |
| 👬 Пользователи ПУ/FTP   | wp-content                           | -                | 700         | 27 нояб 2016   |
| Резервные копии         | wp-includes                          | -                | 700         | 27 нояб 2016   |
| Crontab                 | .htaccess                            | 313 байт         | 644         | 28 нояб 2016   |
| ·Q· Jabber сервер       | 28ff5767d9e460fb91b0096ecaec8433.txt | 32 байта         | 600         | 27 нояб 2016   |
| Безопасность            | index.php                            | 418 байт         | 600         | 27 нояб 2016   |
| Нагрузка на сервер      | icense.txt                           | 19 KE            | 600         | 27 нояб 2016   |
| 🔅 Дополнительные услуги | o readme.html                        | 11 КБ            | 600         | 27 нояб 2016   |
| 🚀 Ускоритель сайтов 🛛 🕬 | Выбран 1 файл                        |                  |             |                |

| 📑 Домены и поддомены  | Файловый менеджер     |
|-----------------------|-----------------------|
| 🖽 Сайты               | Файл Правка Архиватор |
| 🚔 Каталог CMS         | Honuš daža ublic bi   |
| Файловый менеджер     | Новая папка           |
| 🗐 Базы данных MySQL   | Редактировать         |
| Почтовый менеджер     | Загрузить на сервер   |
| Пользователи ПУ/FTP   | Переименовать         |
| Резервные копии       | Права доступа         |
| [₀ Crontab            | Пароль на директорию  |
| ·Q· Jabber сервер     | Удалить Эбесаес       |
| 👽 Безопасность        | o index.php           |
| Ц. Логи               | license txt           |
| Нагрузка на сервер    |                       |
| Дополнительные услуги | readme.html           |
| Ускоритель сайтов new | Выбран 1 файл         |

| Райловый менеджер    |               | Дисковое простр | ранство:    | 0.2 из 20.0 ГБ |
|----------------------|---------------|-----------------|-------------|----------------|
| Файл Правка Архива   | атор          | Сортировать:    | по названию | (R → A)        |
| Новый файл           | ublic_html    |                 |             |                |
| Новая папка          |               | -               | 700         | 16 нояб 2016   |
| Редактировать        |               | -               | 700         | 27 нояб 2016   |
| Переименовать        |               | -               | 700         | 27 нояб 2016   |
| Права доступа        |               | -               | 700         | 27 нояб 2016   |
| Пароль на директорию |               | 313 байт        | 644         | 28 нояб 2016   |
| Удалить              | ecaec8433.txt | 32 байта        | 600         | 27 нояб 2016   |
| index.php            |               | 418 байт        | 600         | 27 нояб 2016   |
| license.txt          |               | 19 КБ           | 600         | 27 нояб 2016   |
| readme.html          |               | 11 КБ           | 600         | 27 нояб 2016   |
| Выбран 1 файл        |               |                 |             |                |

### http://wptraining.ru

- 1. В самом низу вставить директиву: SetEnvlf X-HTTPS 1 HTTPS
- 2. Нажать на кнопку «Сохранить»

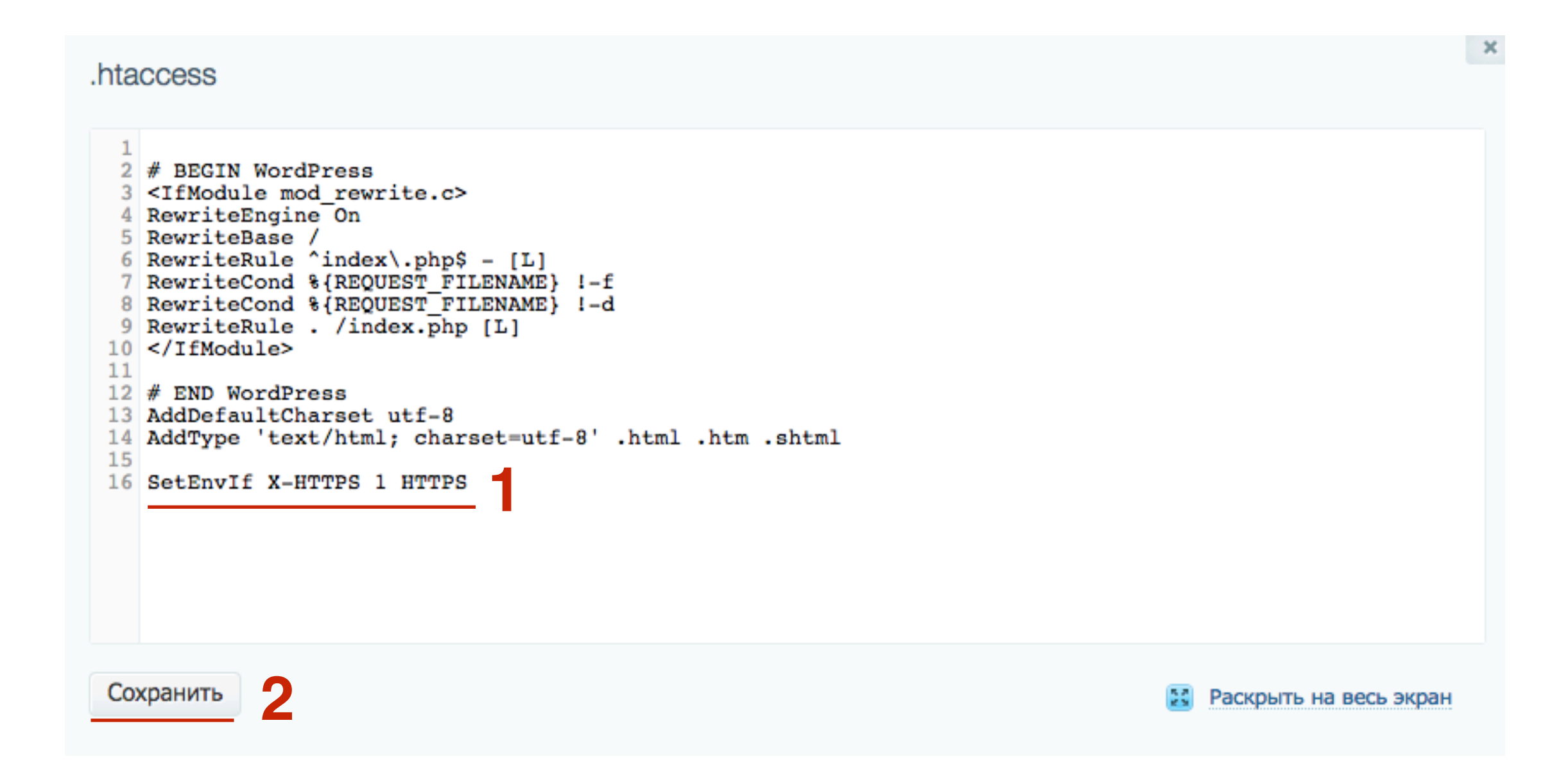

### Внешний вид сайта восстановился

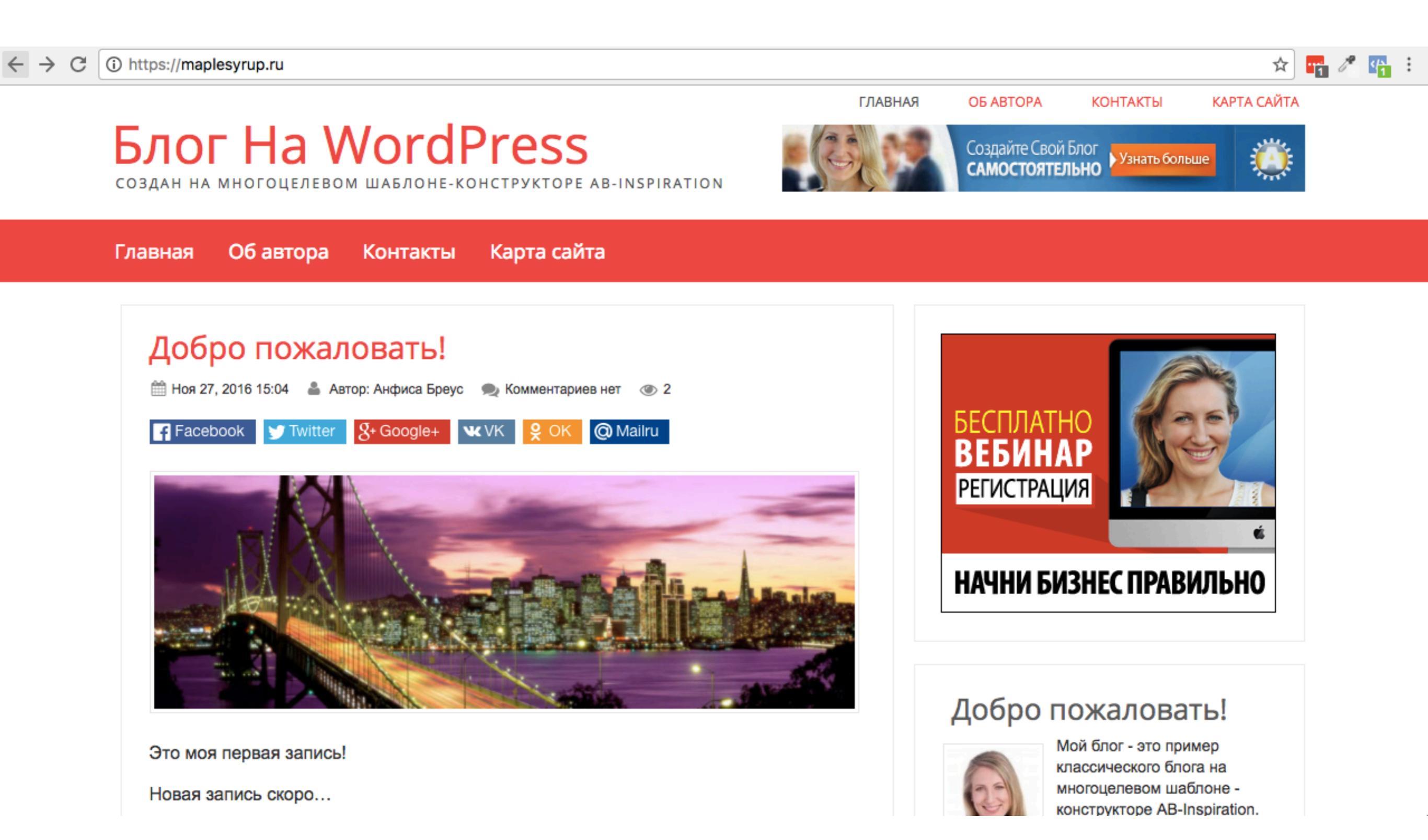

### Внешний вид админки восстановился

https://maplesyrup.ru/wp-login.php?redirect\_to=https%3A%2F%2Fmaplesyrup.ru%2Fwp-admin%2F&reauth=1

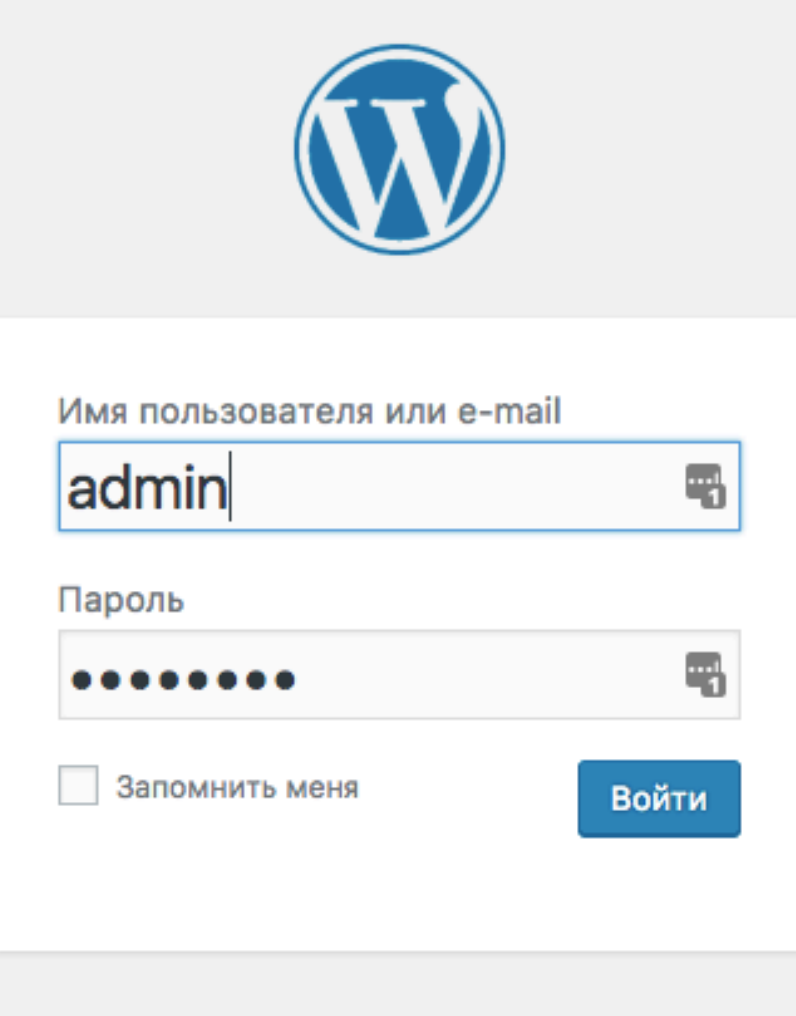

Забыли пароль?

← Назад к сайту «Блог на WordPress»

☆

# Этап 4 - Редактирование раздела «Настройки - Общие»

1. Войти в админку блога под своим логином и паролем

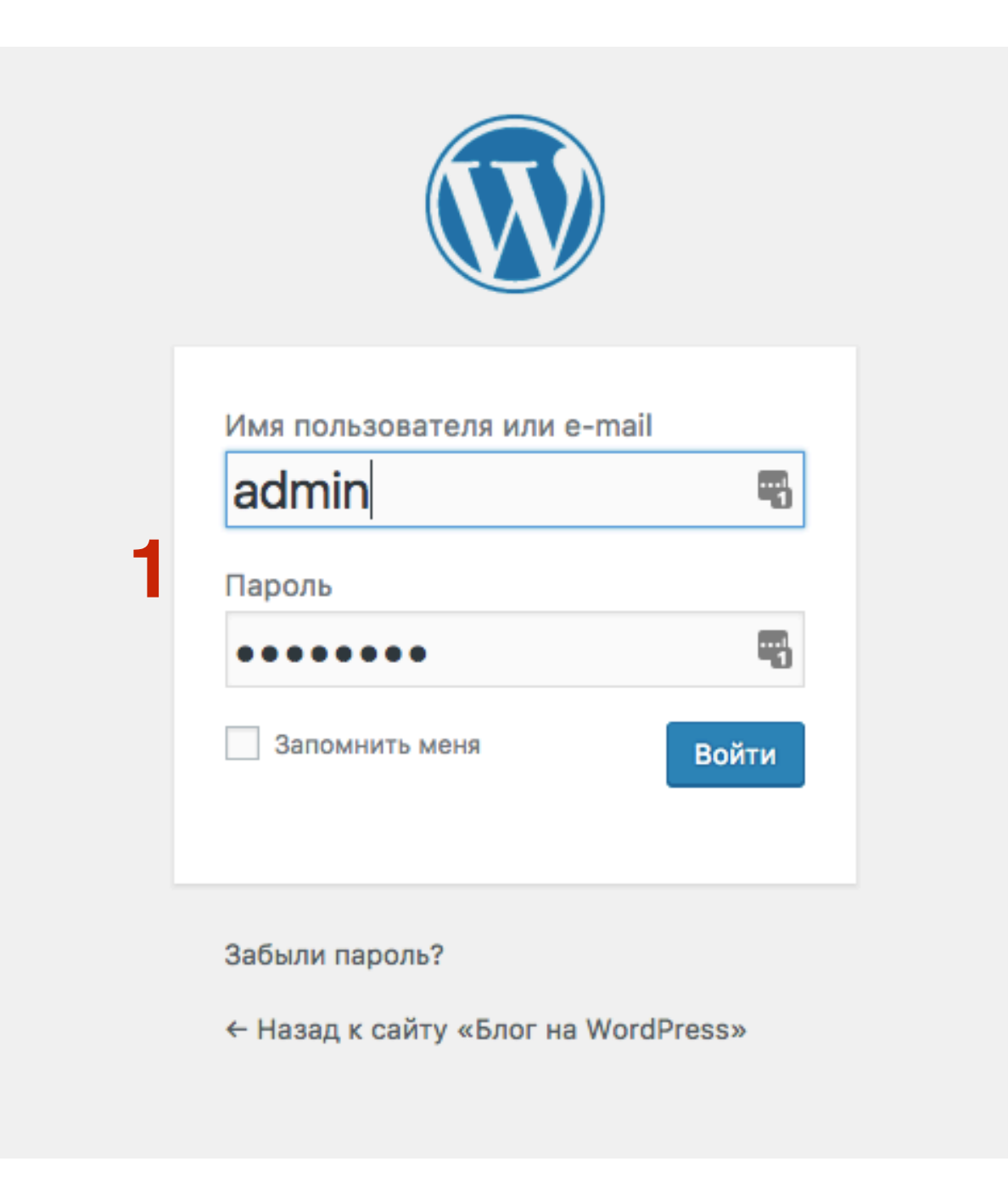

# ЦІАГ2 1. Перейдите в раздел «Настройки» - «Общие»

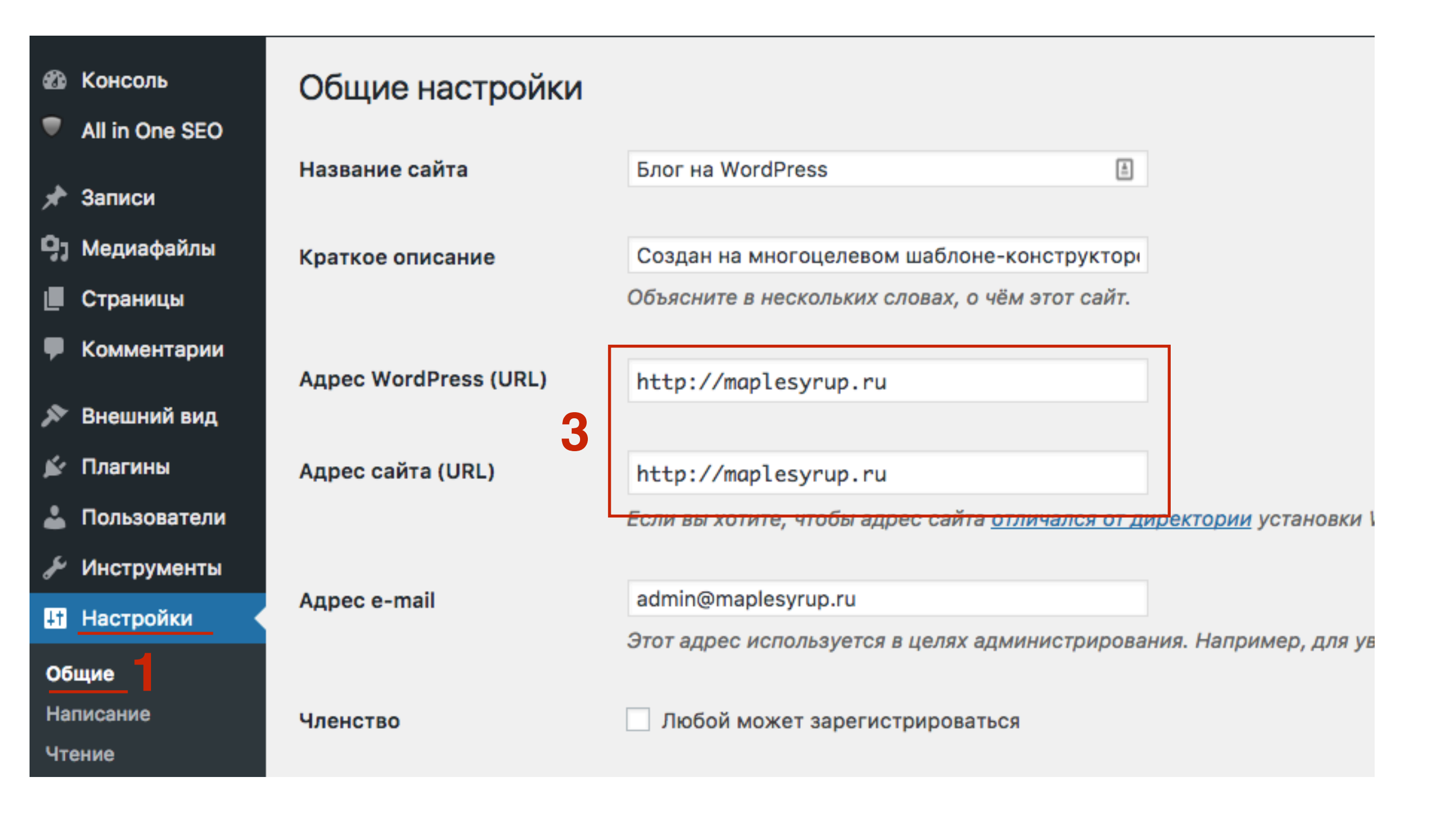

1. Изменить HTTP на HTTPS в поле «Адрес WordPress" и в поле «Адрес сайта»

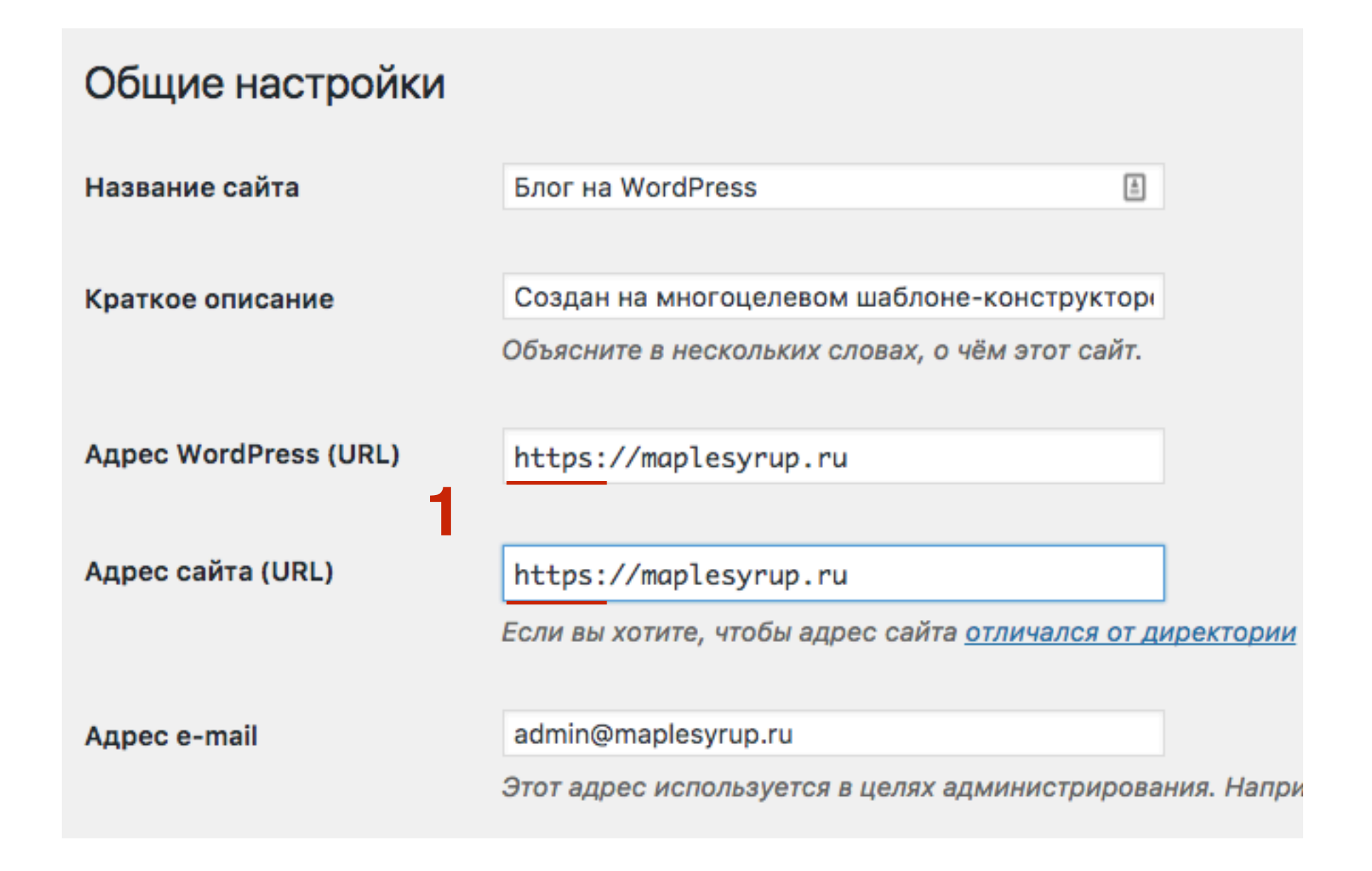

## Этап 5 - Решение проблемы Смешенного контента

- 1. Браузер считает соединение не безопасным
- 2. Браузер считает соединение безопасным

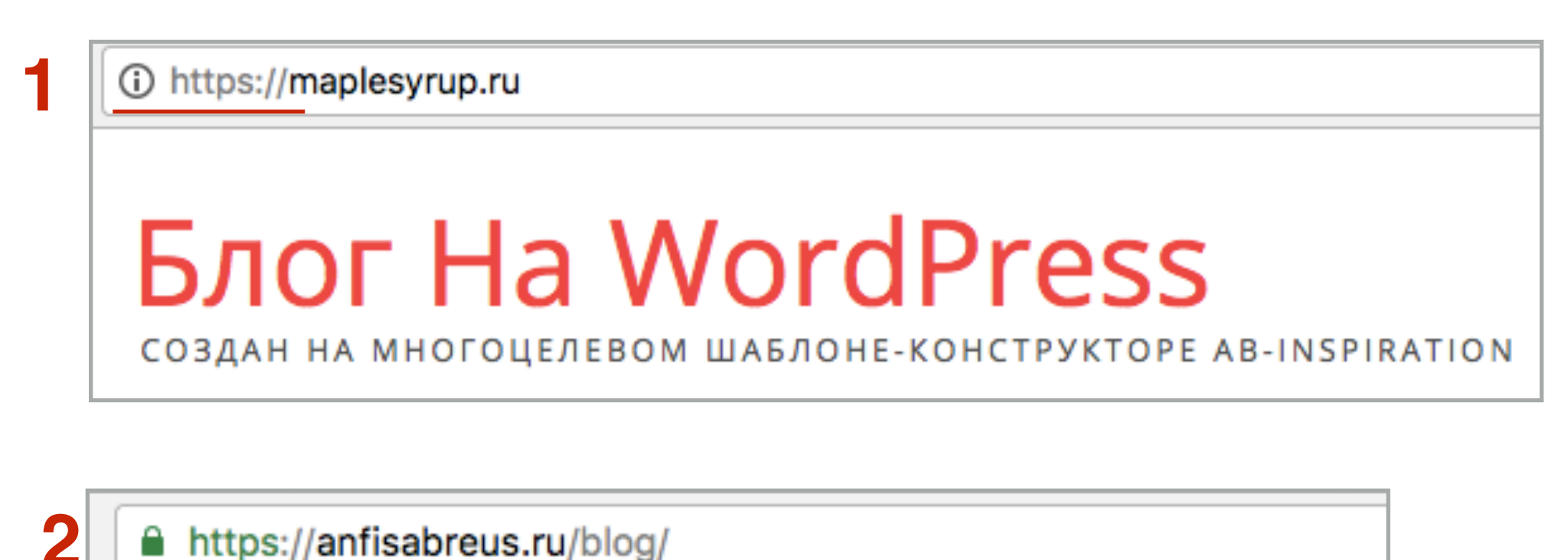

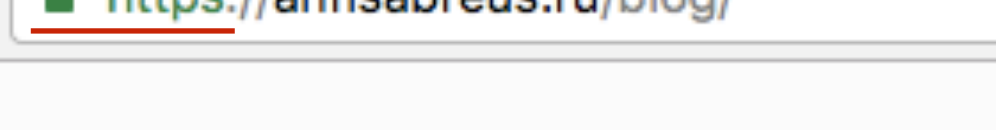

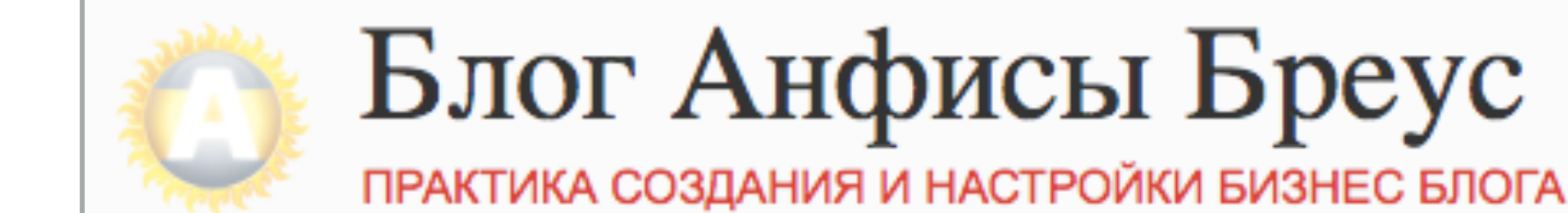

## Почему при подключенном SSL - сертификате сайт все еще не безопасный

- 1. В браузере Chrome в меню нажмите на Посмотреть
- 2. Выберите из списка Разработчикам
- 3. Выберите из списка Инструменты разработчика

### 1

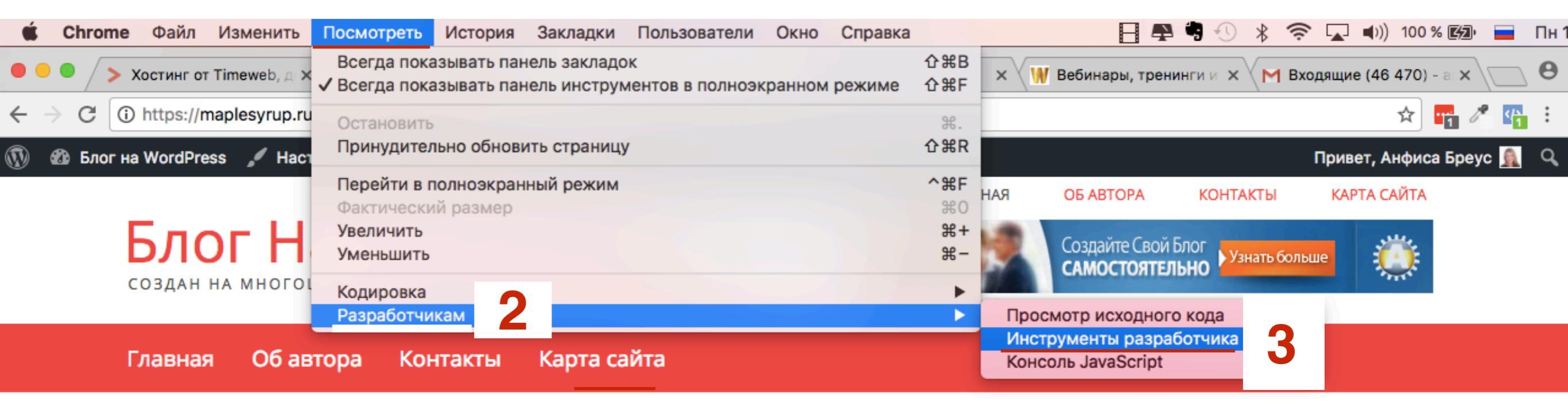

- 1. Перейти во вкладку «Console»
- Обратите внимание на предупреждение «Mixed Content». Изображения и другие подгружаемые элементы с обычного НТТР

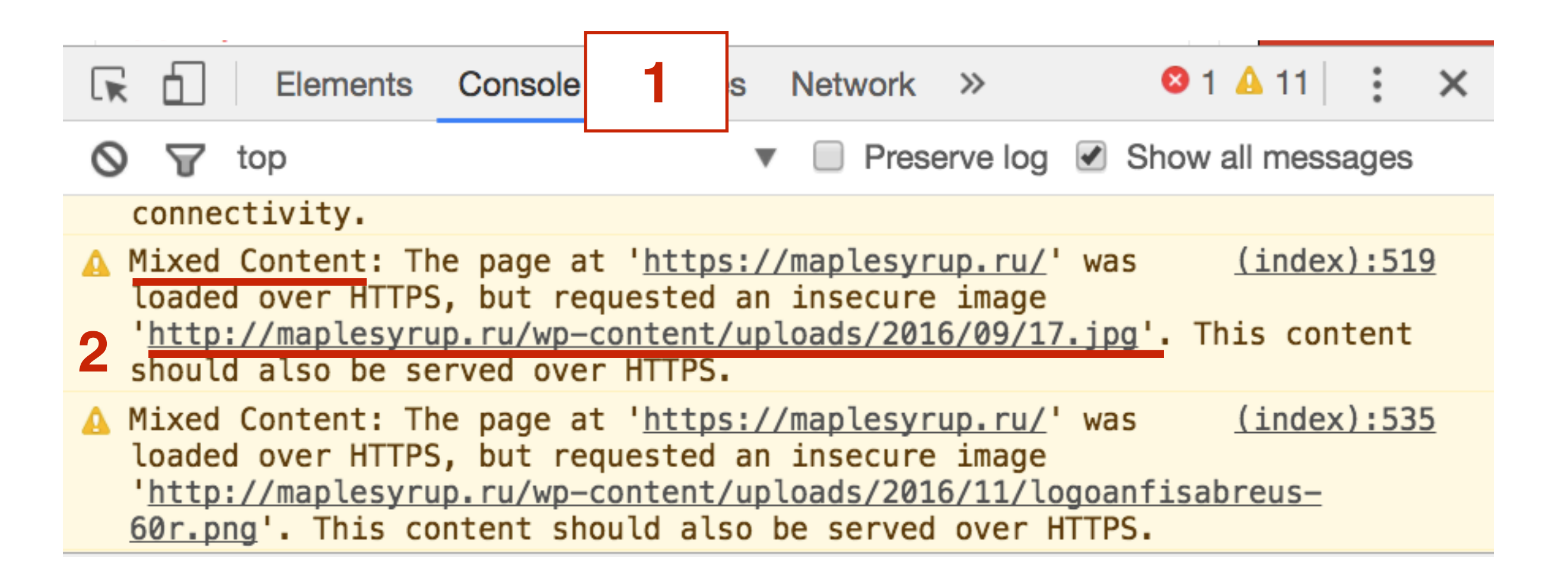

|          | б                                               | Elements                                                    | Console                                              | Sources                                                       | Network                                         | >>                                            | ⊗ 1                       | A 11          | :    | ×        |
|----------|-------------------------------------------------|-------------------------------------------------------------|------------------------------------------------------|---------------------------------------------------------------|-------------------------------------------------|-----------------------------------------------|---------------------------|---------------|------|----------|
| 0        | Y                                               | top                                                         |                                                      |                                                               | Pres                                            | erve log                                      | Show                      | all messa     | ages |          |
|          | conne                                           | ctivity.                                                    |                                                      |                                                               |                                                 |                                               |                           |               |      |          |
| <b>A</b> | Mixed<br>loade<br>' <u>http</u><br>shoul        | Content: Th<br>d over HTTPS<br>://maplesyru<br>d also be se | ne page at<br>5, but req<br>up.ru/wp-c<br>erved over | ' <u>https:/</u><br>uested an<br><u>ontent/up</u><br>HTTPS.   | /maplesyr<br>insecure<br>loads/201              | <u>up.ru/</u> '<br>image<br>.6/09/17.         | was<br><u>jpg'</u> . Tł   | <u>(index</u> | ):51 | <u>9</u> |
| <b>A</b> | Mixed<br>loade<br>' <u>http</u><br><u>60r.p</u> | Content: Th<br>d over HTTPS<br>://maplesyru<br>ng'. This co | ne page at<br>5, but req<br>up.ru/wp-c<br>ontent sho | ' <u>https:/</u><br>uested an<br><u>ontent/up</u><br>uld also | /maplesyr<br>insecure<br>loads/201<br>be served | rup.ru/'<br>e image<br>.6/11/log<br>l over HT | was<br>goanfisat<br>TTPS. | <u>(index</u> | ):53 | <u>5</u> |

| III 17.jpg × |                                      |   |
|--------------|--------------------------------------|---|
|              | Создайте Свой Блог<br>САМОСТОЯТЕЛЬНО | ١ |

### Баннер в шапке

| I 17.jpg | logoanfisabreus-60r.png × |  |
|----------|---------------------------|--|
|          |                           |  |
|          |                           |  |
|          |                           |  |

| 17.jpg | logoanfisabreus-60r.png | formimage.png × |  |
|--------|-------------------------|-----------------|--|
|        |                         |                 |  |

Фавикон

Изображение в форме

# Как решить проблема Mixed Content (Смешенного контента)

## Вариант 1 Плагин HTTP / HTTPS Remover

- 1. В админке блога перейти в раздел «Плагины» Добавить новый
- 2. В поле поиска написать HTTP / HTTPS Remover и нажать Enter
- 3. Нажать на кнопку «Установить»

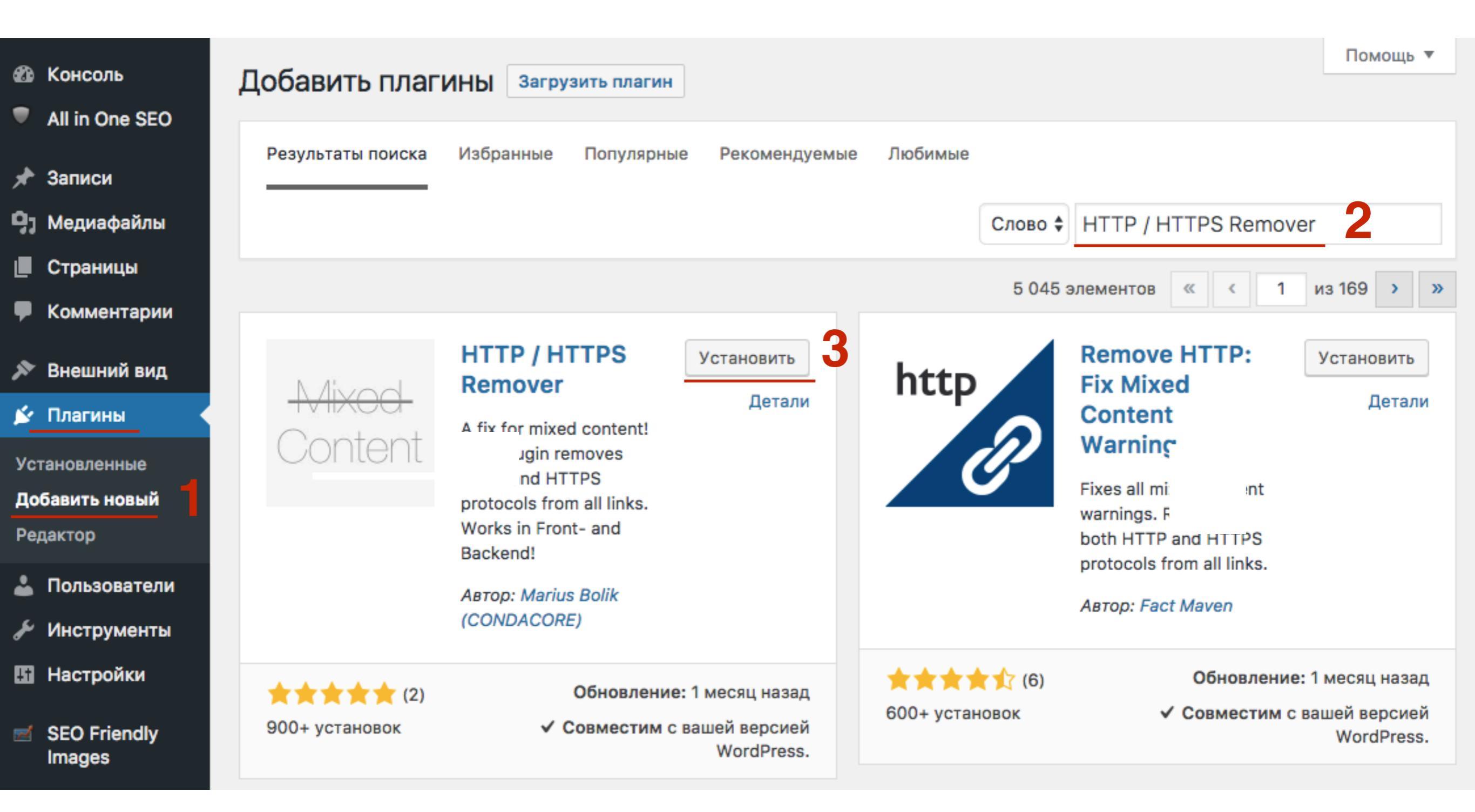

## ЦІАГ2 1. Нажать на кнопку «Активировать»

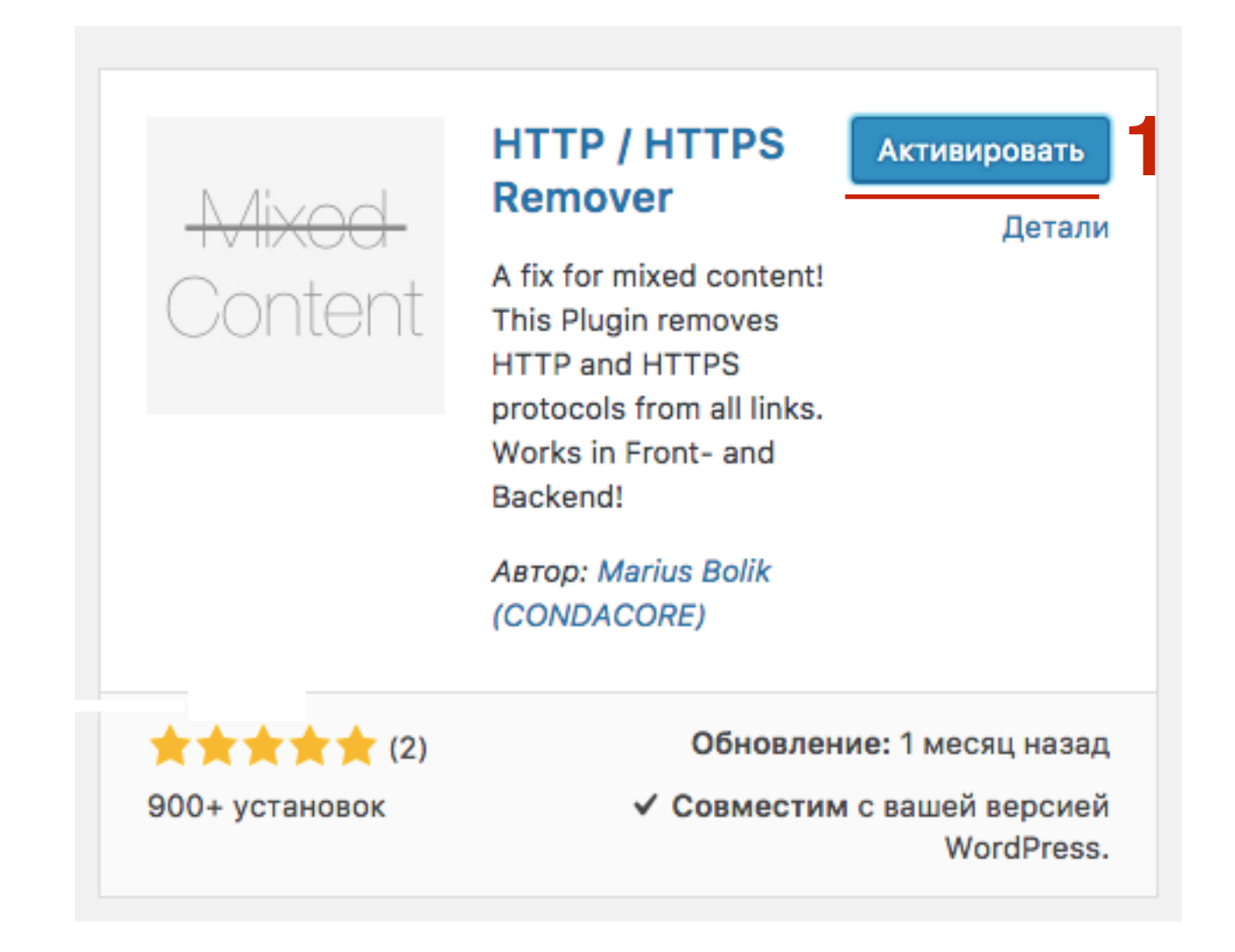

### Сайт после активации плагина HTTP / HTTPS Remover

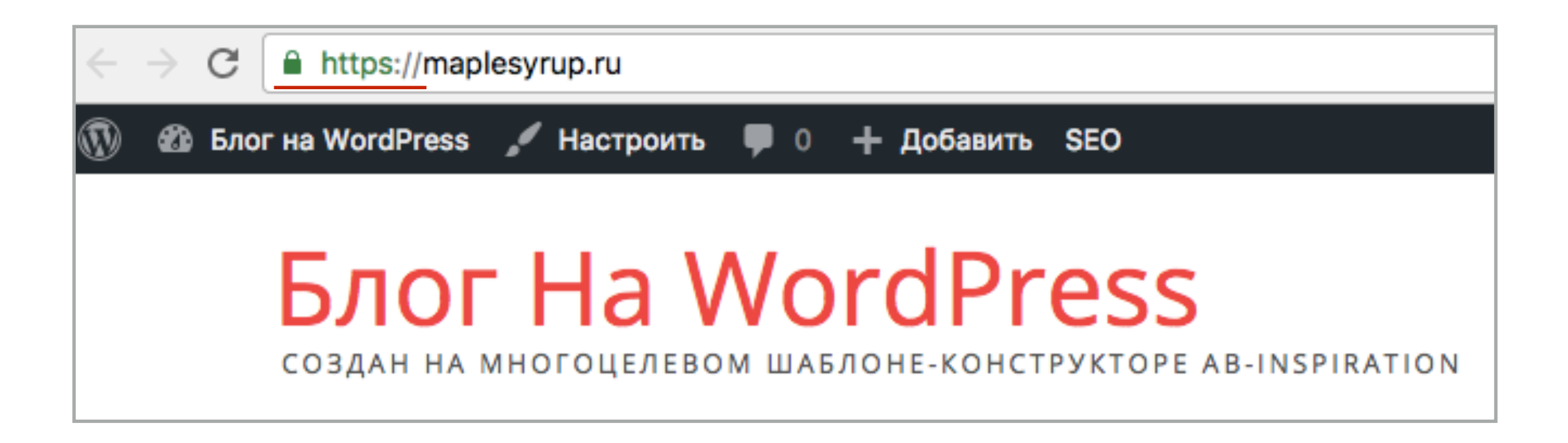

## Вариант 2 Замена HTTP на HTTPS вручную

## Настройки шаблона

### В настройках шаблона AB-Inspiration

- 1. Внешний Настройки шаблона
- 2. Пройти по всем вкладкам настроек и в полях, где загружены изображения
- 3. заменить в ссылках на изображения http на https

| 🖈 Записи              |                              | Лицензия                          | Вставки                                                                                              |  |  |  |  |
|-----------------------|------------------------------|-----------------------------------|----------------------------------------------------------------------------------------------------|--|--|--|--|
| 9,                    | Медиафайлы                   | Стиль блога                       | Derubkn                                                                                              |  |  |  |  |
|                       | Страницы                     | Стирь шорки                       | Фавикон                                                                                              |  |  |  |  |
| Ţ                     | Комментарии                  | Стиль шапки                       | http://maplesyrup.ru/wp-content/uploads/: Удалить                                                    |  |  |  |  |
| <b>»</b>              | Внешний вид                  | Стиль шапки в мобильной<br>версии |                                                                                                    |  |  |  |  |
| Темы                  |                              | Стиль меню в шапке                | закладкой, во вкладках и в других элементах интерфейса. Разме:<br>можно здесь http://www.favicon.bv/ |  |  |  |  |
| Настроить             |                              | Стиль основного меню              |                                                                                                    |  |  |  |  |
| Виджеты               |                              | Стиль плавающего меню             | http://maplesvrup.ru/wp_content/uploade/                                                             |  |  |  |  |
| Me                    | ню                           | 4                                 | Thtp://maplesyrup.ru/wp-content/uploads/                                                             |  |  |  |  |
| Pac<br>Ins            | сширения для AB-<br>piration | Стиль контента                    |                                                                                                    |  |  |  |  |
| Кл                    | юч обновления                | Стиль статьи                      |                                                                                                    |  |  |  |  |
| На                    | стройки шаблона              | Стиль виджетов                    |                                                                                                    |  |  |  |  |
| Редактор              |                              | Стиль виджетов в футер            |                                                                                                    |  |  |  |  |
| Ń                     | Плагины                      | ы Стиль футер                     |                                                                                                    |  |  |  |  |
| 4                     | Пользователи                 | Настройки статей                  |                                                                                                    |  |  |  |  |
| Инструменты Вставки 2 |                              | Вставки 2                         | Загрузите изображение, которое будет уходить в фейсбук и други                                       |  |  |  |  |

## Изображения и фавикон во вкладке Вставки

| Стиль фудер           | Фавикон                                                                                            |                                               |
|-----------------------|----------------------------------------------------------------------------------------------------|-----------------------------------------------|
|                       | https://maplesyrup.ru/wp-content/uploads                                                           | Удалить                                       |
| настроики статеи      | 6                                                                                                  |                                               |
| Вставки               |                                                                                                    |                                               |
| Форма в виджете       | Фавикон - картинка, которая отображается брауз<br>закладкой, во вкладках и в других элементах инте | ером в адресной с<br>ерфейса. <b>Размер к</b> |
| Кнопки "Поделиться" в | можно здесь <u>http://www.favicon.by/</u>                                                          |                                               |
| начале текста         | Изображение в соц. сети по умолчанию                                                               |                                               |
| Кнопки "Поделиться" в |                                                                                                    |                                               |
| конце статьи          | https://maplesyrup.ru/wp-content/uploads                                                           | Удалить                                       |
|                       |                                                                                                    |                                               |

Загрузите изображение, которое будет уходить в фейсбук и другие

### Партнерская ссылка во вкладке Вставки

| Стиль футер                            | Партнерская ссылка                                                                                                    |
|----------------------------------------|----------------------------------------------------------------------------------------------------|
| Настройки статей                       | Партнерская ссылка шаблона AB-Inspiration                                                                                                 |
| Вставки                                | https://anfisabreus. В самом низу блога указана ссылка на разработчика шаблон<br>для заработка. Зарегистрируйте в партнерской программе н |
| Форма в виджете                        | ссылку. При клике по ссылке и последующей покупке, Вы бу                                                                                  |
| Кнопки "Поделиться" в<br>начале текста |                                                                                                    |
| Кнопки "Поделиться" в конце статьи     |                                                                                                    |

### Изображение во вкладке «Форма в конце статьи»

Кнопки "Поделиться" в начале текста Кнопки "Поделиться" в конце статьи Форма в конце статьи Баннеры Попап

### Изображение во вкладке «Форма в виджете»

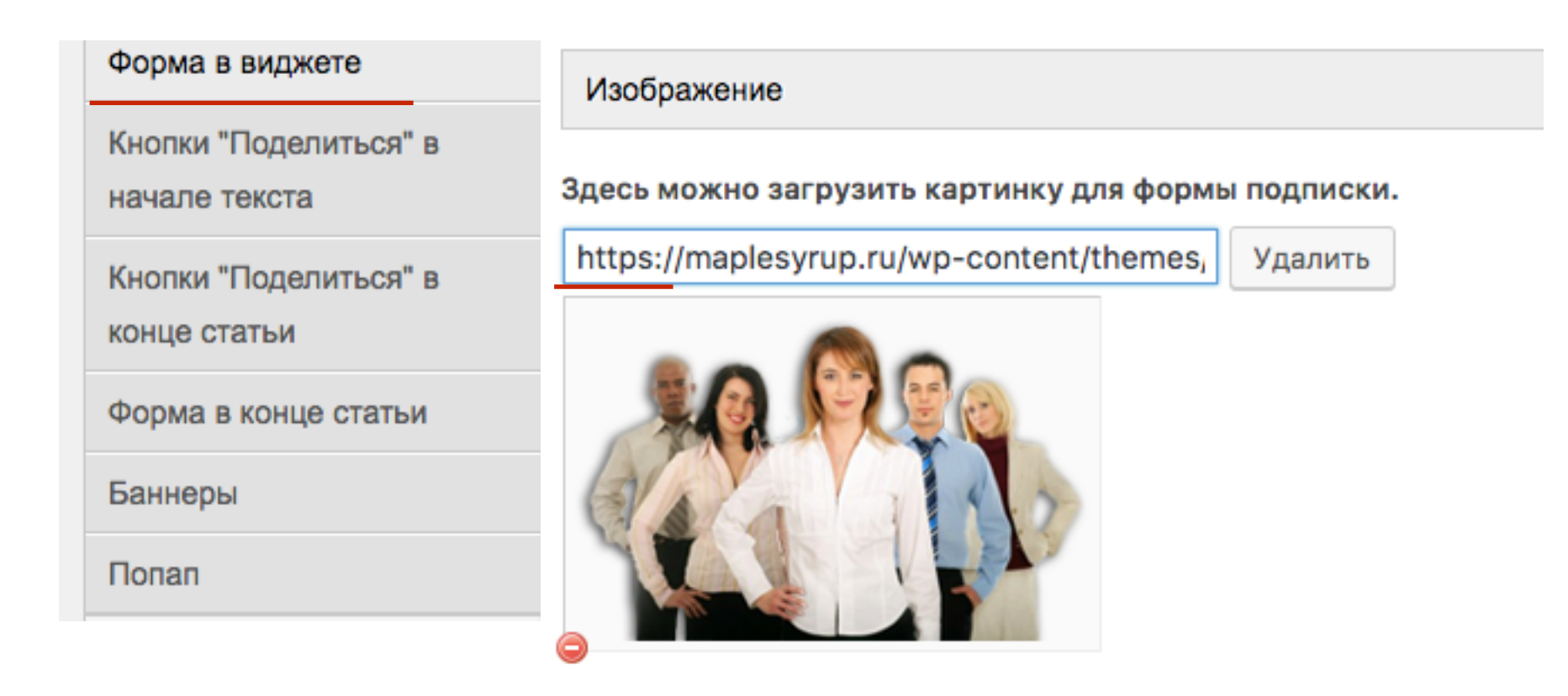

### Изображения и ссылки во вкладке «Баннеры»

| Вставки               | Баннер №2                                                                           |
|-----------------------|-------------------------------------------------------------------------------------|
| Форма в виджете       | Ссылка на изображение Баннер #2                                                     |
| Кнопки "Поделиться" в | https://maplesyrup.ru/wp-content/themes/ab-inspiration/images/blog-sam.png          |
| Кнопки "Поделиться" в | Партнерская ссылка для Баннера #2                                                   |
| конце статьи          | https://wpplaza.ru/                                                                 |
| Форма в конце статьи  |                                                                                     |
| Баннеры               | Баннер №3                                                                           |
| Попап                 | Ссылка на изображение для Баннера #3                                                |
|                       | https://maplesyrup.ru/wp-content/uploads/2016/11/smart1.png                         |
| Предпросмотр шрифтов: | Здесь укажите ссылку на баннер (картинку). Баннер должет быть размером 125px*125px. |
| Arial                 | Партнерская ссылка для Баннера #3                                                   |
| Verdana               | https://getresponse.su/                                                             |

## Виджеты шаблона AB-Inspiration

| 1 | - | AB | - | Приветствие автора: Д |  |
|---|---|----|---|-----------------------|--|
|---|---|----|---|-----------------------|--|

Заголовок:

Добро пожаловать!

#### Настройки изображение и текста

#### Текст приветствие:

разработанные для AB-Inspiration можно легко добавить к блогу интернет-магазин, а также сделать главную страницу блога презентабельной. Таким образом Ваш блог становиться мощным бизнес центром для ведения бизнеса в интернет.

#### <u>Граватар</u> email:

admin@maplesyrup.ru

Размер фото:

90

Расположение фото:

Слева

Читать далее (по желанию):

Узнать больше

Ссылка на страницу об авторе (по желанию):

https://maplesyrup.ru/ob-avtora/

### В виджете 1 - АВ - Приветствие автора

- 1. Ссылка на страницу Об авторе
- 2. Ссылка на аудиофайл

#### Настройки аудио приветствия

Ссылка на аудиофайл:

https://maplesyrup.ru/wp-content/uploads/2016/11/deyst

#### Авто проигрывание:

Нет

### В виджете 3 - АВ - Следуй за мной

1. Все ссылки профилей соц сетей

3 - АВ - Следуй за мной: Следу... 🔺

Заголовок:

Следуй за мной

Ссылка на Твиттер аккаунт:

https://twitter.com/anfisabreus

Ссылка на Facebook аккаунт:

https://www.facebook.com/anfisabre

Ссылка на аккаунт Vkontakte:

https://vk.com/anfisabreus

Ссылка на аккаунт Odnoklassniki: https://ok.ru/anfisabreus

Ссылка на канал Youtube:

https://www.youtube.com/user/Anfis

Ссылка на аккаунт Google plus:

https://plus.google.com/u/0/1153290

Ссылка на аккаунт Instagram:

https://www.instagram.com/anfisabr

Ссылка на ленту RSS FeedBurner: https://feeds.feedburner.com/maple:
#### В виджете 4 - AB - Facebook Like Box

1. В ссылке на фан страницу

| 4 - AB - Facebook Like Box: При 🔺   |
|-------------------------------------|
| Заголовок:                          |
| Присоединяйтесь!                    |
| Ссылка на фан страницу Facebook:    |
| https://www.facebook.com/anfisabre  |
| Лица поклонников:                   |
| Да 🗘                                |
| Показывать ленту или вкладки:       |
| Вкладки 🗘                           |
| Скрыть фон в шапке:                 |
| Нет 🗘                               |
| Высота блока (укажите минимум 300): |
| 300                                 |
| Удалить   Закрыть Сохранить         |

#### В виджете 15 - АВ - Баннер на всю ширину

1. Ссылка на изображение баннера и партнерскую ссылку

15 - АВ - Баннер на всю ширину

Заголовок:

Максимальная ширина баннера 300рх

<a href="http://mlmcentr.ru"><img class="aligncenter size-full wp-image-25" src="https://maplesyrup.ru/wpcontent/uploads/2016/11/w3.png" alt="<Бесплатные мастер-классы Анфисы Бреус" width="300" height="250" /></a>

Удалить | Закрыть

Сохранить

#### В виджете 0 - АВ - Виджет в шапке

۰

1. Партнерская ссылка

#### Виджет в шапке

Этот блок ТОЛЬКО для виджета 0 - AB -Виджет в шапке!!! Перетащите в этот блок виджет 0 - AB - Виджет в шапке.

| 0 - АВ - Виджет в шапке 🔺           |
|-------------------------------------|
| Выберите виджет:                    |
| Баннер 🗘                            |
| Размер баннера:                     |
| Баннер на 468/60 🗘                  |
| Ссылка на баннер:                   |
| https://maplesyrup.ru/wp-content/up |
| Партнерская ссылка:                 |
| https://wpplaza.ru                  |
| Отступ сверху:                      |
| 35                                  |
| Удалить   Закрыть Сохранить         |

### Плагины Входная страница, WP Form + Слайдер, WP Form - футер

#### В настройках плагина «Входная страница»

1. пройтись по всем разделам и заменить ссылки на изображения, ссылки на страницы, ссылки на графику с **HTTP на HTTPS** 

| よ Пользователи<br>差 Инструменты | Уровень - Произвольно                                          |                                      |                                      |                                      |
|---------------------------------|----------------------------------------------------------------|--------------------------------------|--------------------------------------|--------------------------------------|
| 🖪 Настройки                     |                                                                |                                      |                                      |                                      |
| 🔅 Каталог                       | Внешний вид уровня                                             | Фон уровня                           |                                      | Цвет фона                            |
| 🌣 Входная<br>страница           | <ul> <li>✓ Отобразить уровень?</li> <li>3 - 30/30/30</li></ul> | Не повторять                         | Сверху Слева                         | Выбрать цвет                         |
| Входная страница<br>Лицензия    | Контент                                                        | Заголовок                            | Заголовок                            | Заголовок                            |
| 🔅 Кнопка "Вверх"                | Произвольно 💠                                                  | ПРОФЕССИОНАЛЬНО                      | БЫСТРО                               | САМОСТОЯТЕЛЬНО                       |
| SEO Friendly<br>Images          |                                                                | Изображение<br>https://ab-inspiratio | Изображение<br>https://ab-inspiratio | Изображение<br>https://ab-inspiratio |
| 🥑 WP-Optimize                   |                                                                | Загрузить                            | Загрузить                            | Загрузить                            |
| Форма в футер                   |                                                                | 66 699                               |                                      |                                      |
|                                 |                                                                |                                      |                                      |                                      |

#### В настройках плагинах «WPForm»

1. пройтись по всем вкладкам и заменить ссылки на изображения, ссылки на страницы, ссылки на графику с **HTTP на HTTPS** 

| Ŧ        | Настройки              | Ширина/Высота         | /Отступы ( | блока | Фон блока          | Заголовок        | Подзаголовок       | Список вь        | ыгод     | Призыв г | подписаться | Гарантия       |
|----------|------------------------|-----------------------|------------|-------|--------------------|------------------|--------------------|------------------|----------|----------|-------------|----------------|
| ⇔        | Каталог                | Изображение           | Видео      | Плав  | ающий фон          | Стиль полей и    | кнопки формы по    | одписки          | АвтоРесг | пондер   |             |                |
| ۵        | Входная<br>страница    | Загрузите и           | зображен   | ие    | https://ab-ins     | piration.ru/wp-c | ontent/uplo 3arpys | вить изображение | ie       |          |             |                |
| ⇔        | Кнопка "Вверх"         | (книга, дисн<br>итд): | с, люди    | -     | विद्य              |                  |                    |                  |          |          |             |                |
| <b>2</b> | SEO Friendly<br>Images |                       |            |       | 影為                 |                  |                    |                  |          |          |             |                |
| ø        | WP-Optimize            |                       |            |       | in Lee             | <b>1</b>         |                    |                  |          |          |             |                |
| ۵        | Форма в футер 🔸        |                       |            |       | <sup>_</sup> LTIX3 | ¥6               |                    |                  |          |          |             |                |
| Φα       | рма в футер            |                       |            |       |                    |                  |                    |                  |          |          |             |                |
| Ли       | цензия                 |                       |            |       |                    |                  |                    |                  |          |          |             |                |
| ₽        | Форма                  | Сбросить настройки    | 1          |       |                    |                  |                    |                  |          |          | Сохра       | нить настройки |

# Этап 6 - Редактирование файла robots.txt (в админке)

### Вариант 1 Редактирование файла robots.txt (в админке)

- 1. Перейти в раздел «All in One SEO» Управление модулями
- 2. Найти блок «Редактор файлов» и нажать на «Activate»

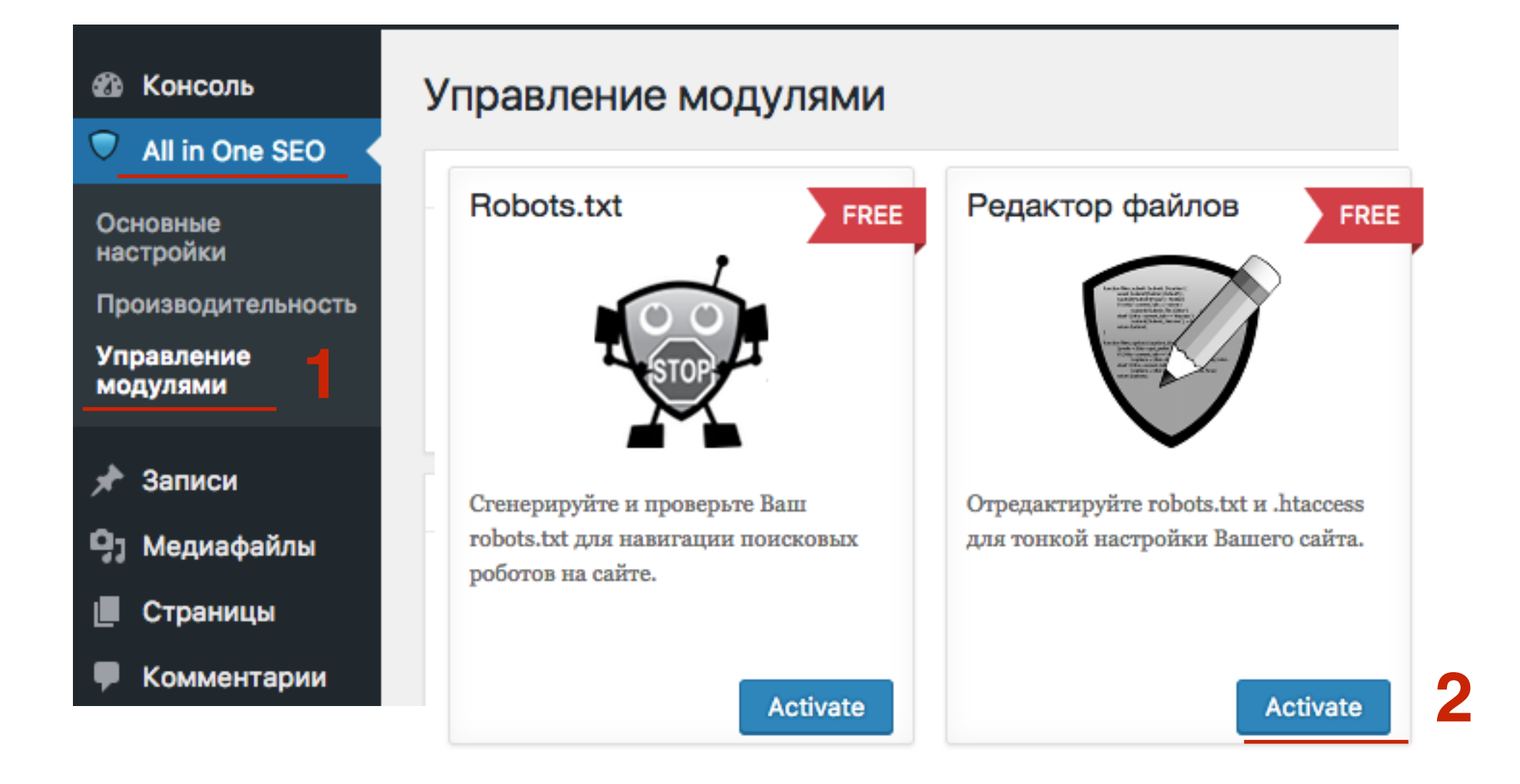

1. Перейти в раздел «All in One SEO» - Редактор файлов

http://wptraining.ru

- 2. Вкладка robots.txt
- 3. добавить в строчке **Host**: https:// к домену, и в строке **Sitemap:** исправить в адресе **HTTP на HTTPS**
- 4. Внизу нажать на кнопку «Обновить файл»

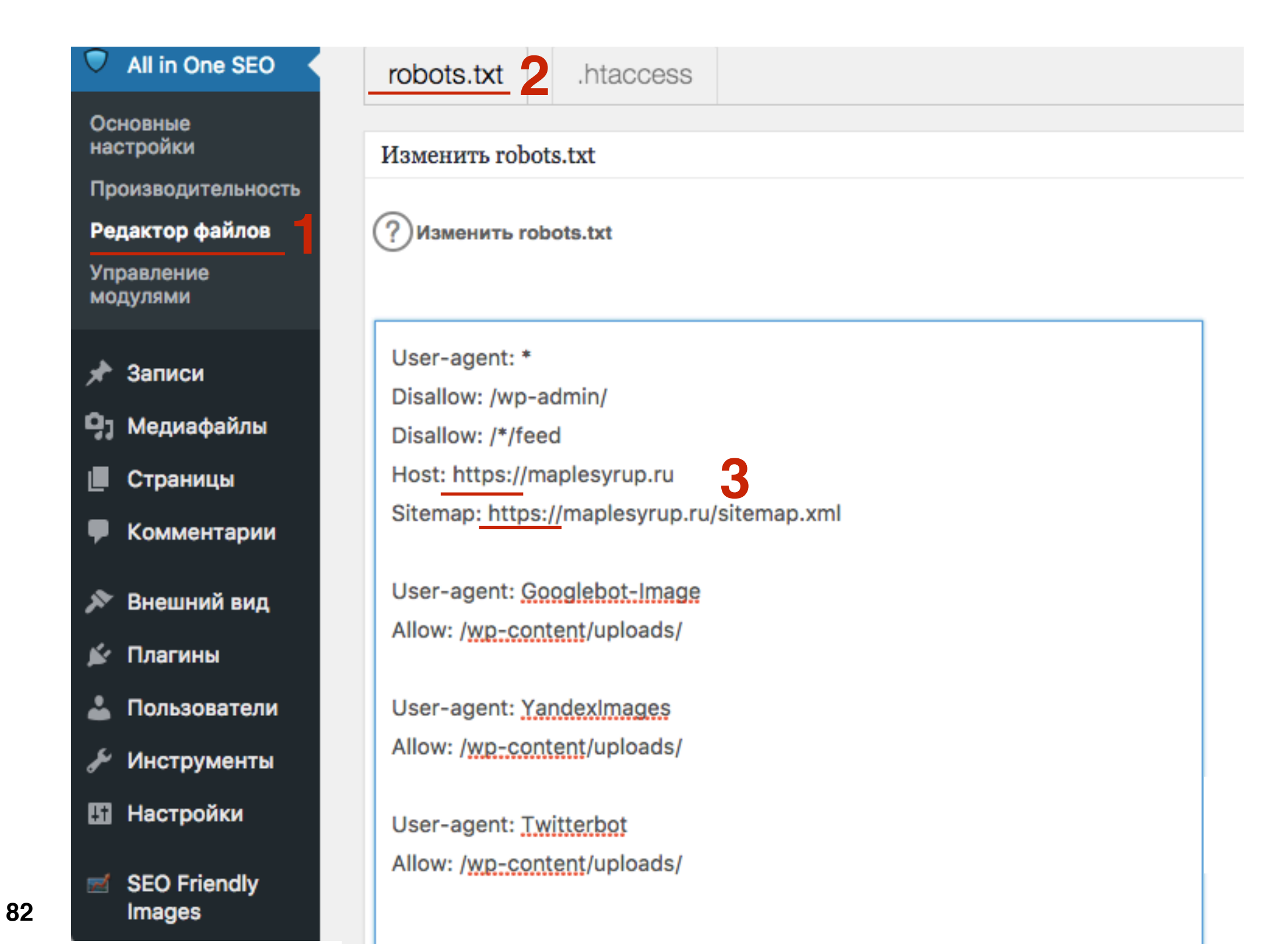

### Вариант 2 Редактирование файла robots.txt (на хостинге)

- 1. На хостинге в файловом менеджере в папке с сайтом найти файл robots.txt
- 2. в меню выбрать Файл Редактировать

| Файловый мене                                              | Дисковое прост  | ранство:     | 0.2 из 20.0 ГБ |                        |
|------------------------------------------------------------|-----------------|--------------|----------------|------------------------|
| Файл Правка Архив                                          | атор            | Сортировать: | по названию    | $(A \to R) \checkmark$ |
| Новый файл                                                 | ublic_html      |              |                |                        |
| Новая папка                                                |                 |              |                |                        |
| Редактировать                                              |                 | -            | 700            | 27 нояб 2016           |
| Загрузить на сервер                                        |                 | -            | 700            | 27 нояб 2016           |
| Переименовать                                              |                 | 313 байт     | 644            | 28 нояб 2016           |
| Права доступа                                              | )6ecaec8433.txt | 32 байта     | 600            | 27 нояб 2016           |
| Пароль на директорию                                       |                 | 418 байт     | 600            | 27 нояб 2016           |
| Удалить                                                    |                 | 19 КБ        | 600            | 27 нояб 2016           |
| readme.html                                                |                 | 11 КБ        | 600            | 27 нояб 2016           |
| o robots.txt                                               |                 | 277 байт     | 600            | 27 нояб 2016           |
| <ul> <li>wp-activate.php</li> <li>Выбран 1 файл</li> </ul> |                 | 5 КБ         | 644            | 27 нояб 2016           |

- 1. Во всплывшем окне исправить в строчке Sitemap: адрес с HTTP на HTTPS
- 2. Нажать на кнопку «Сохранить»

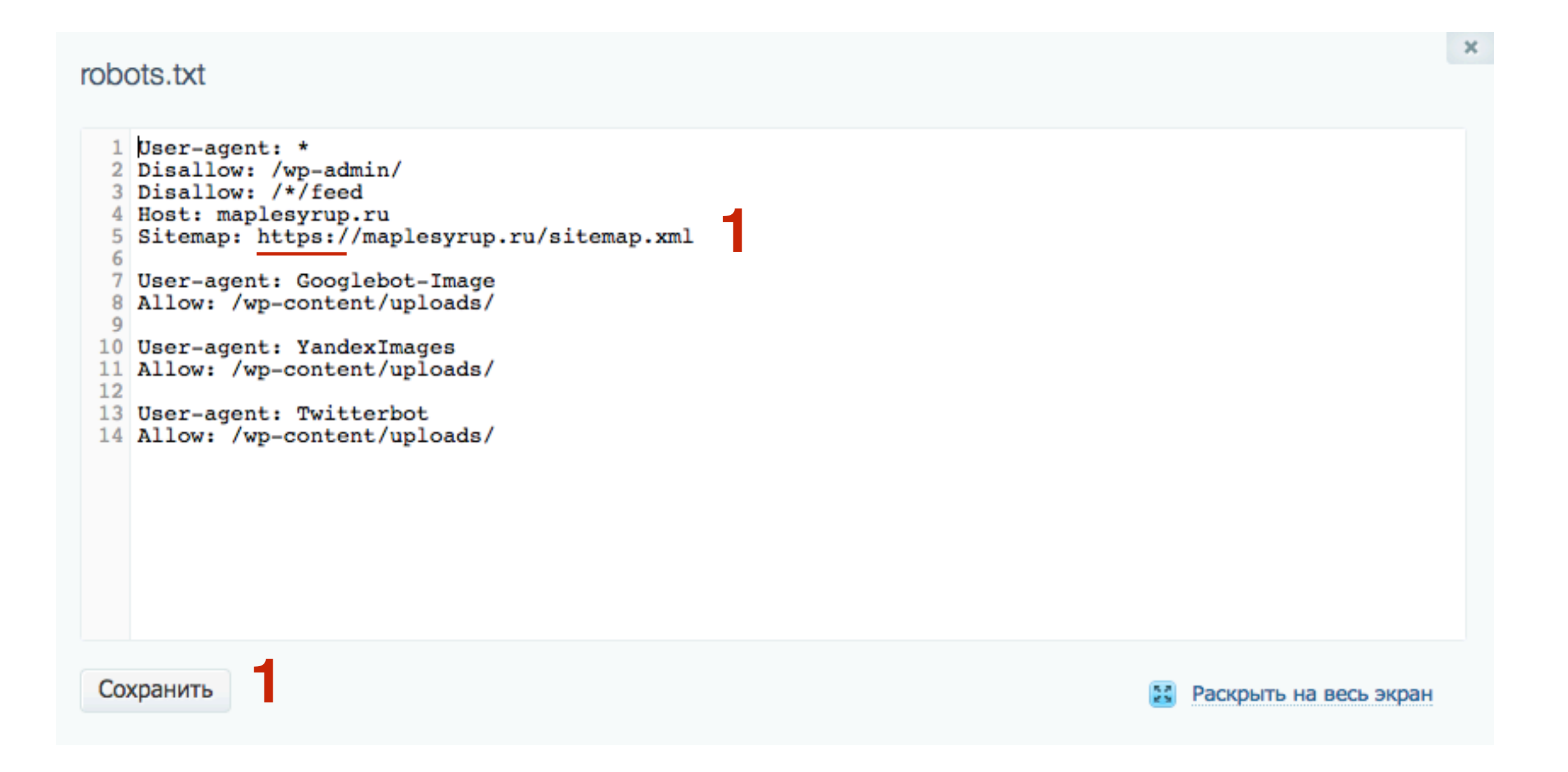

### Этап 7 - Проверка установки SSL сертификата

- 1. В адресной строке браузера перед адресом должен быть **зеленый замок** и **https** выделено зеленым
- 2. Проверить на всех страницах (главная, блог, контакты, об авторе И так далее), а также на странице со статьей

Если нет замка и HTTPS не зеленое, нужно искать смешанный контент (Этап 5)

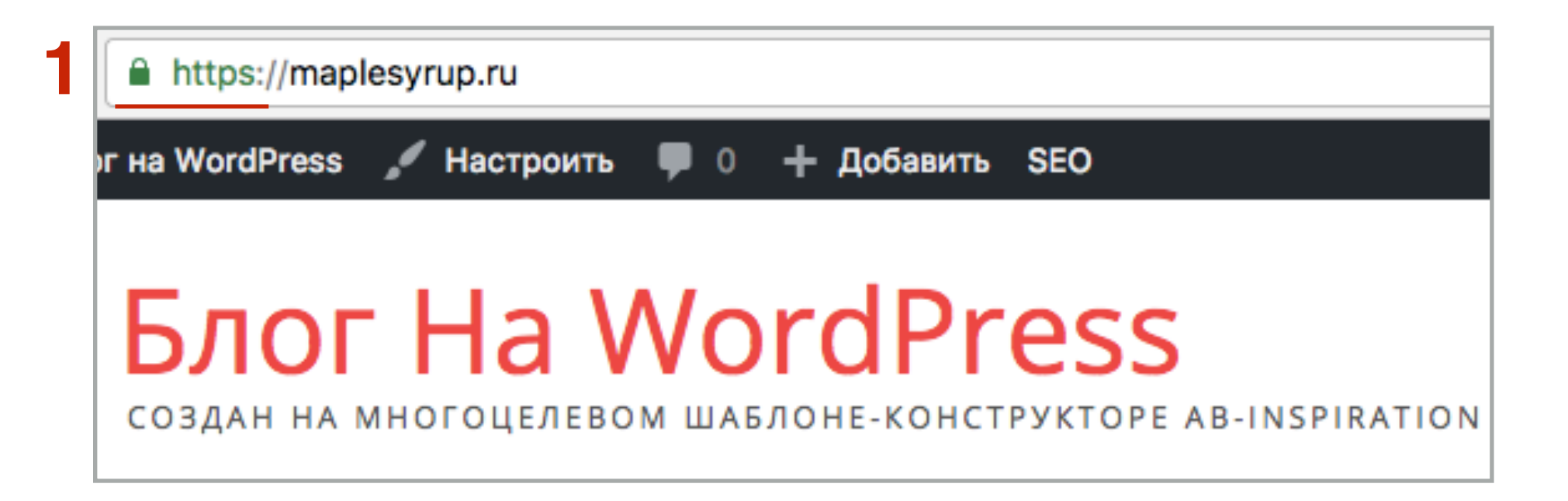

### **ШАГ2** 1. 2.

- Пробуем набрать адрес с HTTP или просто только домен без HTTP
- При загрузки сайта должно произойти перенаправление в HTTPS

Если этого не происходит нужно обратиться на хостинг, объяснить ситуацию и попросить помочь исправить (обычно они высылают директиву для вставки в файл .httaccess)

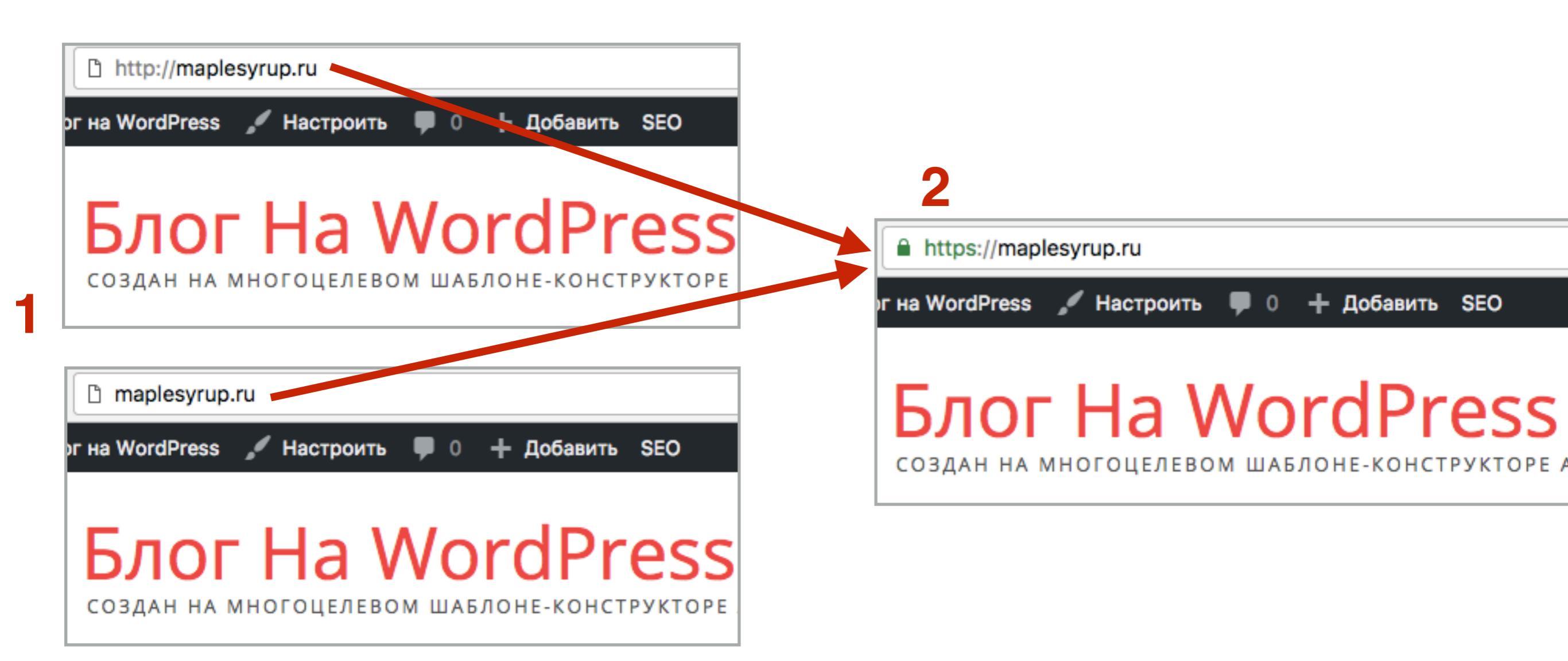

## ШАГ З

- 1. Зайти на сайт <u>https://www.sslshopper.com</u>
  - В поле «Enter a Server Hostname» вставьте адрес вашего блога
- 3. Нажмите на кнопку «Check SSL»

2.

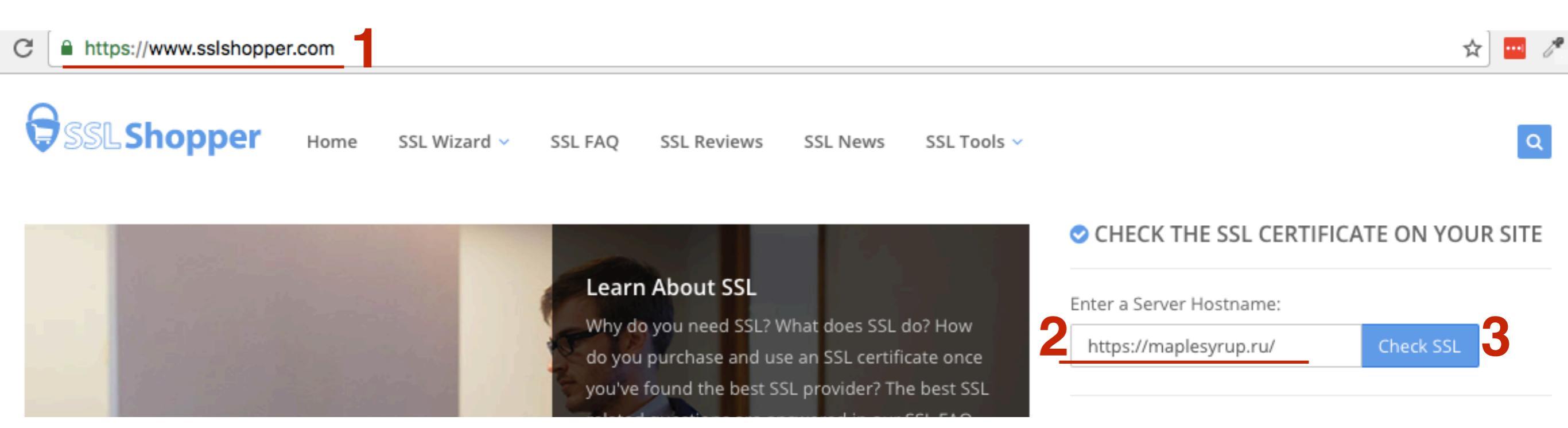

### SSL-сертификат работает корректно

| Server Hostname      |                                                                                                    |                                                                  |                  |                    |
|----------------------|----------------------------------------------------------------------------------------------------|------------------------------------------------------------------|------------------|--------------------|
| https://m            | aplesyrup.ru/                                                                                                    |                                                                  |                  | Check SSL          |
| maplesyr             | rup.ru resolves to 92.53.96.12                                                                                                    |                                                                  |                  |                    |
| Server Ty            | vpe: nginx/1.10.1                                                                                                    |                                                                  |                  |                    |
| The certi certificat | ficate should be trusted by al<br>es are installed).                                                                                                    | l major web brows                                                | ers (all the cor | rrect intermediate |
| The certi            | ficate will expire in 89 days.                                                                                                    | Remind me                                                        |                  |                    |
| The host             | name (maplesyrup.ru) is corr                                                                                                    | ectly listed in the c                                            | ertificate.      |                    |
| Server               | Common name: maplesyrup.ru<br>SANs: maplesyrup.ru, www.maplesy<br>Valid from November 27, 2016 to Fe<br>Serial Number: 03ddaeddaaa3c904<br>Signature Algorithm: sha256WithRS<br>Issuer: Let's Encrypt Authority X3       | rup.ru<br>bruary 25, 2017<br>58b9f9fc015300306bb6<br>AEncryption |                  |                    |
| Chain                | Common name: Let's Encrypt Author<br>Organization: Let's Encrypt<br>Location: US<br>Valid from March 17, 2016 to March<br>Serial Number: 0a01414200000153<br>Signature Algorithm: sha256WithRs<br>Issuer: DST Root CA X3 | ority X3<br>17, 2021<br>85736a0b85eca708<br>AEncryption          |                  |                    |

#### SSL-сертификат проверку не прошел

(в этом случает обратиться в тех поддержку хостинга с описанием проблемы)

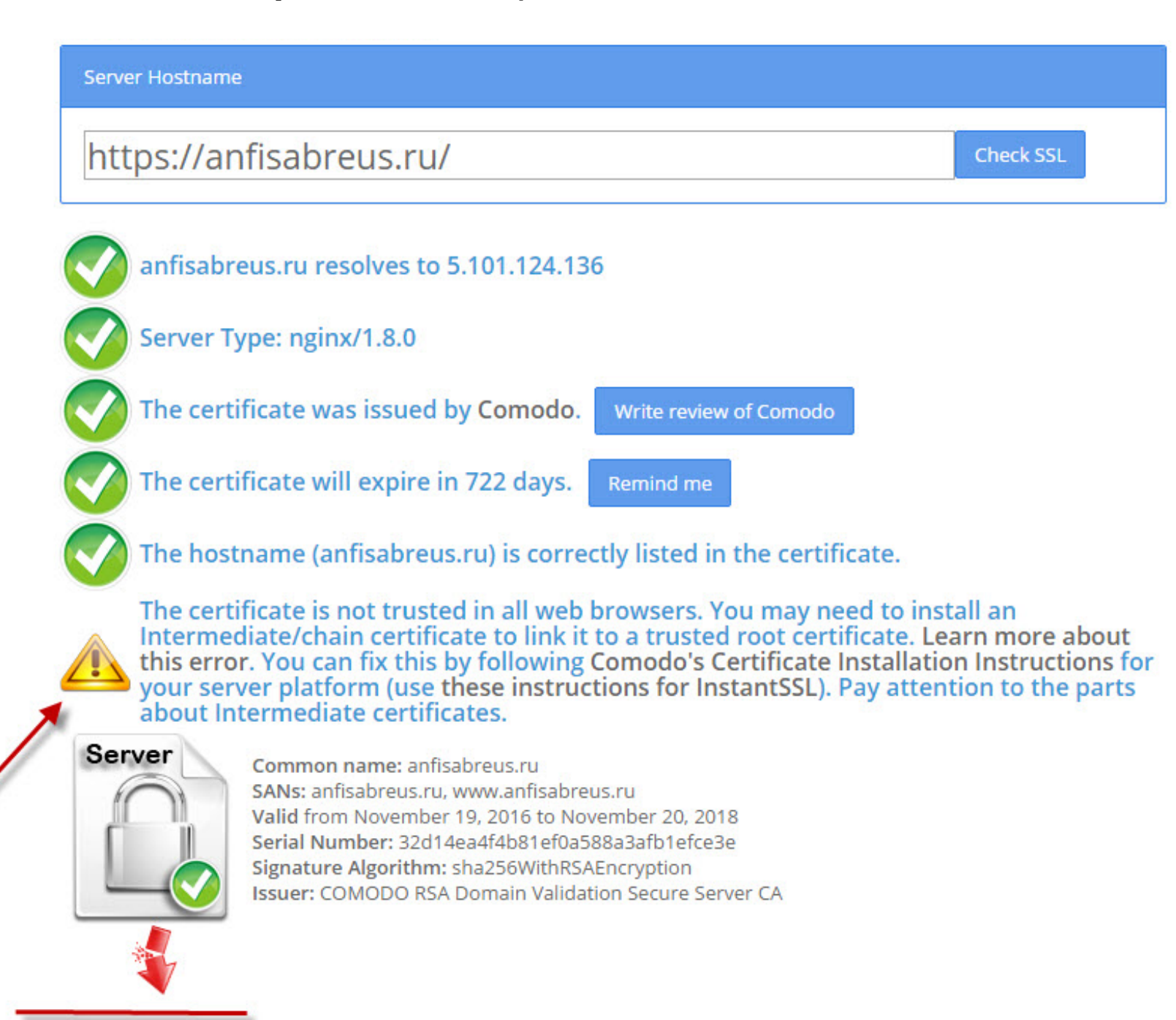

### Этап 8 - Изменения в Яндекс.Вебмастер, Google Webmaster и Google Analytics

### Яндекс.Вебмастер

- 1. Зайти в Яндекс.Вебмастер <u>https://webmaster.yandex.ru</u> под своим логином и паролем
- 2. Открыть сайт, который нужно перевести на HTTPS

| $\leftarrow$ $\rightarrow$ C $\blacksquare$ https://webmaster.yandex | .ru/sites/?hostnameFilter= |   |      |                |                  |                   |
|----------------------------------------------------------------------|----------------------------|---|------|----------------|------------------|-------------------|
| Яндекс Вебмастер Выбрат                                              | ъ сайт ~ +                 |   |      |                | 🛧 Новые возможно | сти Инструменты ~ |
| Мои сайты                                                            |                            |   |      |                |                  | ↔                 |
|                                                                      |                            |   |      | Стран          | ИЦ               |                   |
| Q XOCT                                                               |                            |   | тИЦ  | Загружено      | В поиске         | [ 4 сайта ]       |
| ab-inspiration.ru                                                    |                            | • | < 10 | 18             | 0 ↓100%          |                   |
| maplesyrup.ru 2                                                      |                            | • | < 10 | 1              | 1                |                   |
| https://wpplaza.ru                                                   | *                          | • | < 10 | 178 10%        | 74               |                   |
| 🖈 wpportfolio.ru                                                     |                            | Δ | < 10 | <b>562</b> ↓1% | 298              |                   |
|                                                                      |                            |   |      |                |                  |                   |

- 1. Слева в меню открыть раздел «Настройки индексирования»
- 2. Перейти в раздел «Переезд сайта»
- 3. Отметить галочкой «Добавить HTTPS»
- 4. Нажать на кнопку «Сохранить»

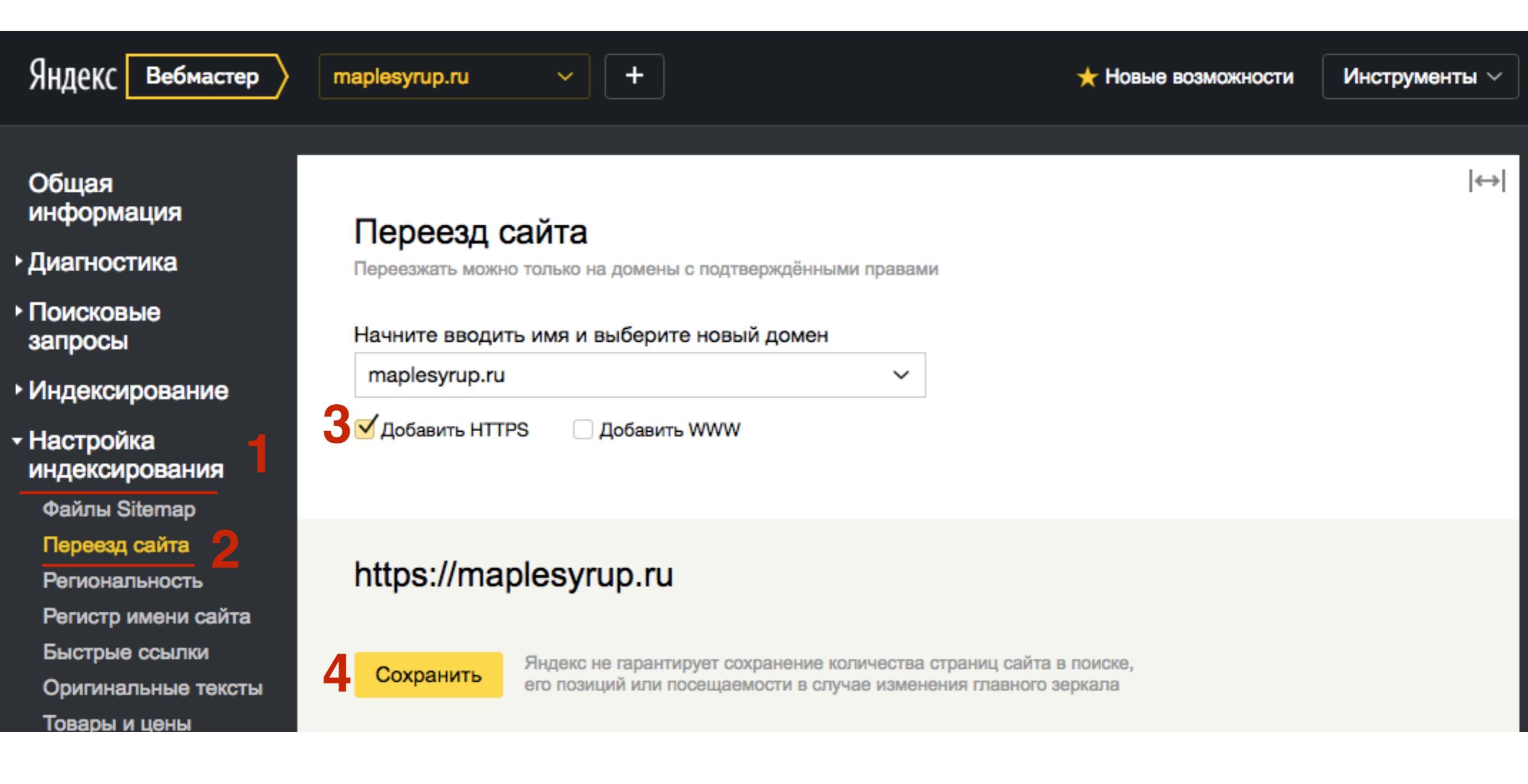

#### http://wptraining.ru

### **Google Webmaster**

1. Зайти в Google Webmaster <u>https://www.google.com/webmasters</u> 2. Нажать на ссылку «**Войти**»

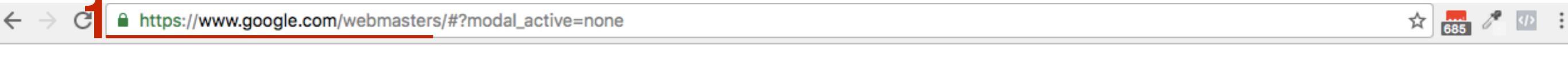

Google для веб-мастеров

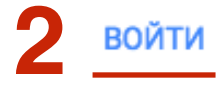

### ЦІАГ2 1. Нажать на кнопку «Добавить ресурс»

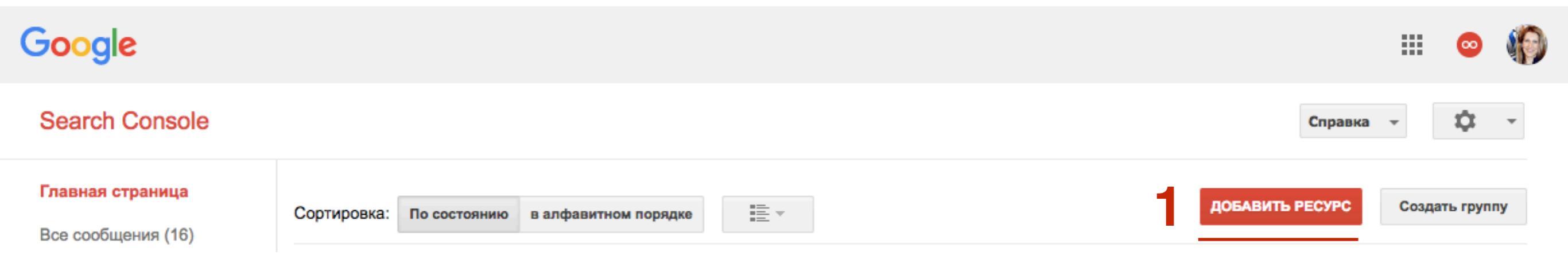

#### ЦЦАГЗ 1. Прописать адрес сайта с https:// 2. Нажать на кнопку «Добавить»

| Добавить ресурс            |                                    |   |
|----------------------------|------------------------------------|---|
| Укажите тип ресурса, с кот | орым вы хотите работать. Подробнее |   |
| Веб-сайт ⊸                 | https://maplesyrup.ru/             | ? |
| 2 Добавить Отмена          |                                    |   |

- 1. Перейти во вкладку «Альтернативные способы»
- 2. Отметить опцию «Ter HTML»
- 3. Копировать код

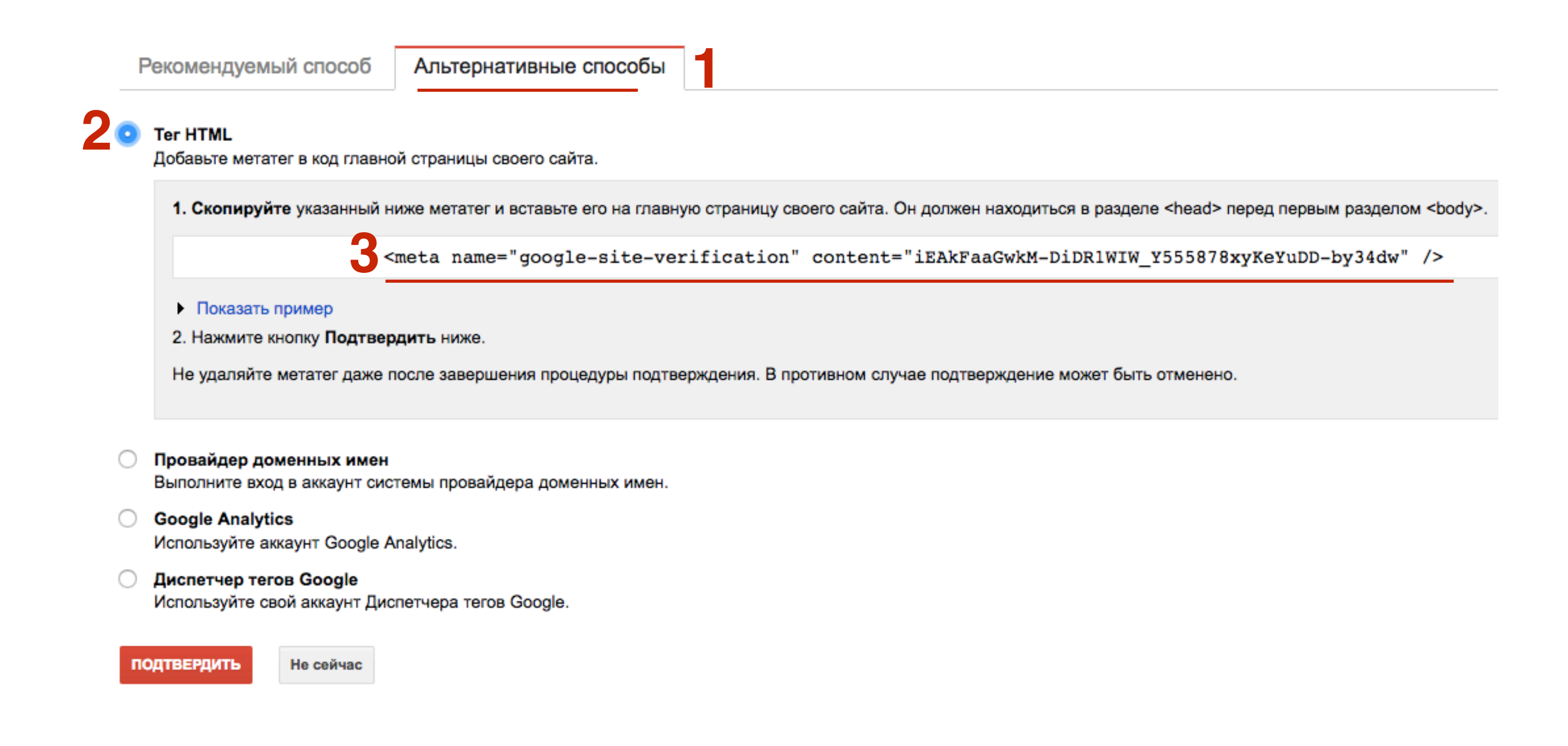

#### ЦІАГ 5 1. Перейти админку блога в раздел «Внешний вид» - Настройки шаблона 2. Перейти во вкладку «Вставки»

| Стиль меню в шапке     |
|------------------------|
| Стиль основного меню   |
| Стиль плавающего меню  |
| Стиль контента         |
| C                      |
| Стиль статьи           |
| Стиль виджетов         |
| Стиль виджетов в футер |
| Стиль футер            |
| Настройки статей       |
| Вставки                |
|                        |
| Форма в виджете        |
| Кнопки "Поделиться" в  |
| начале текста          |
| Кнопки "Поделиться" в  |
| конце статьи           |
| Форма в конце статьи   |
| Баннеры                |
|                        |

₽

×

Тем

Hact

Вид

Мен

Pacı Inspi

Клю

Hac

Реда

Ń

4

8

ŧ

•

- 1. Ниже на странице спуститься к разделу «Вставки в Head» и вставить код проверки
- 2. Спуститься вниз и нажать на кнопку «Сохранить измнения»

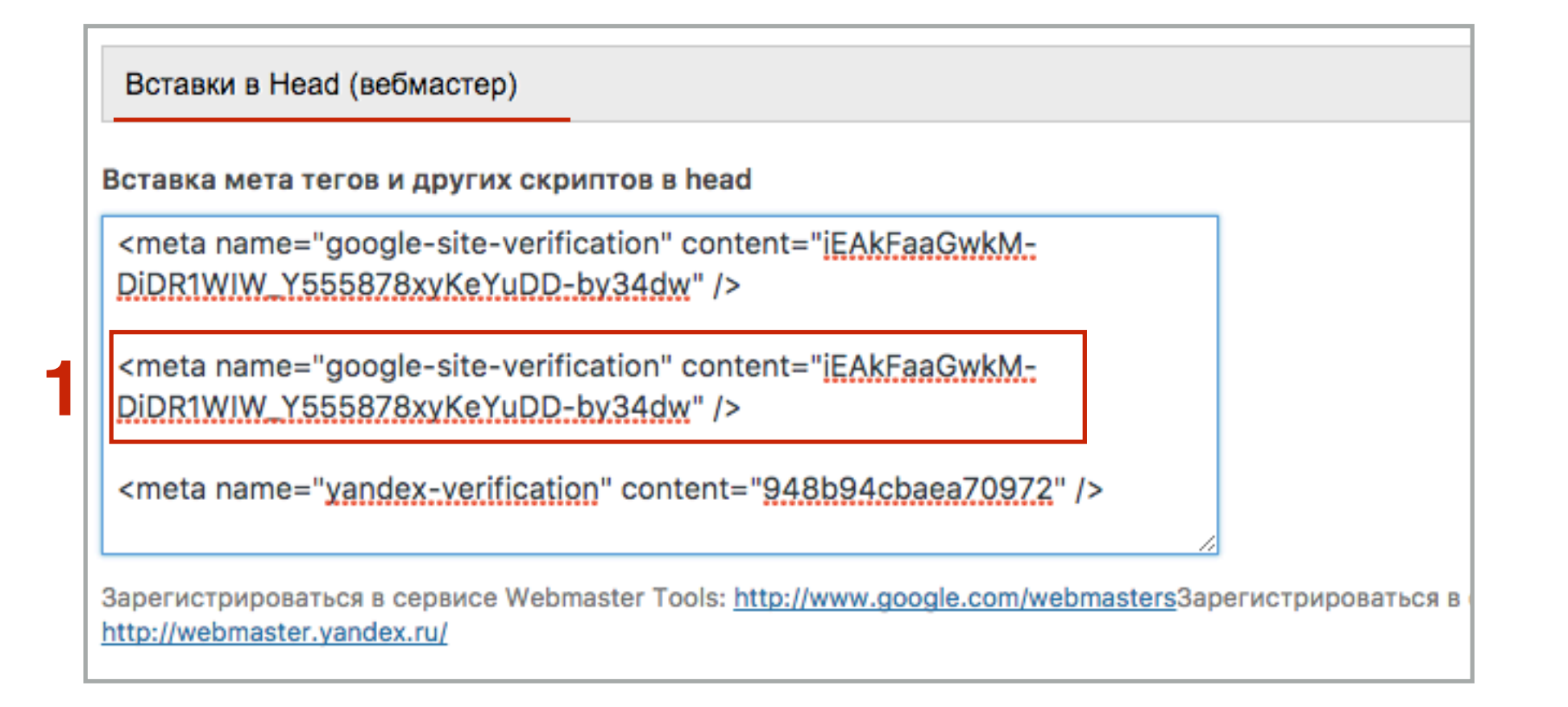

Сбросить настройки

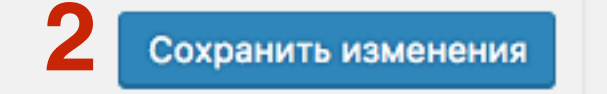

1.

Вернуться в гугл вебмастер на страницу проверки и нажать на кнопку «Подтвердить»

| ŀ          | Рекомендуемый способ Альтернативные способы                                                                                                    |  |  |  |  |  |  |  |  |
|------------|----------------------------------------------------------------------------------------------------|--|--|--|--|--|--|--|--|
| 0          | <b>Тег НТМL</b><br>Добавьте метатег в код главной страницы своего сайта.                                                                                                    |  |  |  |  |  |  |  |  |
|            | 1. Скопируйте указанный ниже метатег и вставьте его на главную страницу своего сайта. Он должен находиться в разделе <head> перед первым разделом <body>.</body></head>                                            |  |  |  |  |  |  |  |  |
|            | <meta content="iEAkFaaGwkM-DiDR1WIW_Y555878xyKeYuDD-by34dw" name="google-site-verification"/>                                                                                                    |  |  |  |  |  |  |  |  |
|            | <ul> <li>Показать пример</li> <li>2. Нажмите кнопку Подтвердить ниже.</li> <li>Не удаляйте метатег даже после завершения процедуры подтверждения. В противном случае подтверждение может быть отменено.</li> </ul> |  |  |  |  |  |  |  |  |
| $\bigcirc$ | <b>Провайдер доменных имен</b><br>Выполните вход в аккаунт системы провайдера доменных имен.                                                                                                    |  |  |  |  |  |  |  |  |
| $\bigcirc$ | <ul> <li>Google Analytics</li> <li>Используйте аккаунт Google Analytics.</li> </ul>                                                                                                    |  |  |  |  |  |  |  |  |
| 0          | <ul> <li>Диспетчер тегов Google</li> <li>Используйте свой аккаунт Диспетчера тегов Google.</li> </ul>                                                                                                    |  |  |  |  |  |  |  |  |
| 1          | Не сейчас                                                                                                    |  |  |  |  |  |  |  |  |

1. Нажать на ссылку «Продолжить»

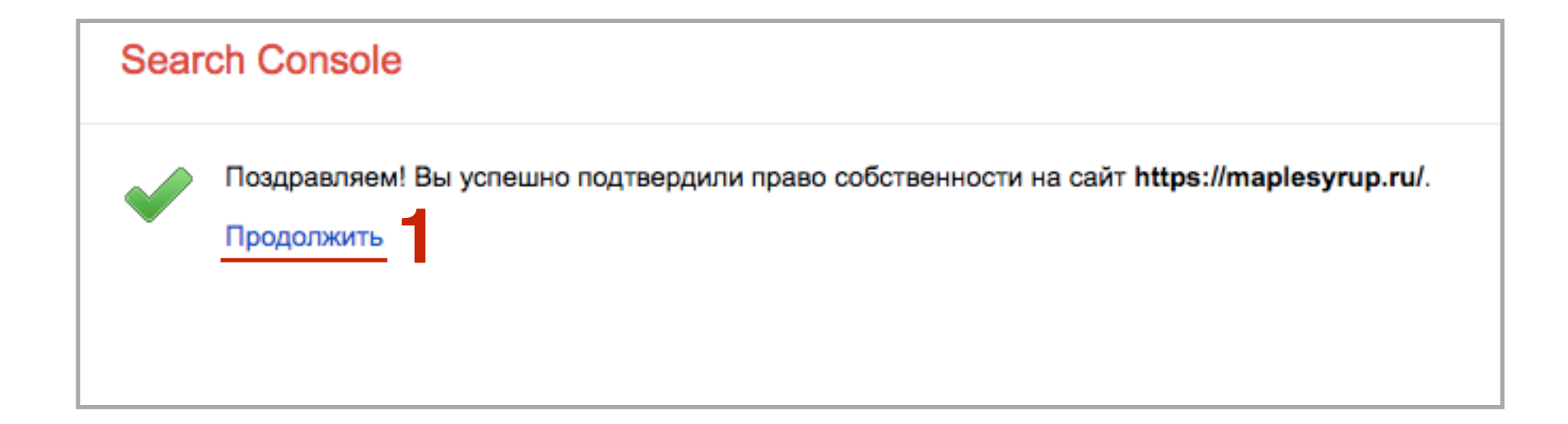

- 1. Перейти в рездел «Сканирование» Файлы Sitemap
- 2. Нажать на кнопку справа «Довление/проверка файла Sitemap»
- 3. В поле прописать **sitemap.xml**
- 4. Нажать на кнопку «Отправить»

| Search Console                                                                                                    |                                                   |                                  | 💽 https://maplesyrup.ru/ 🥆 Справка 👻 🏹 👻                                                                                                    |
|----------------------------------------------------------------------------------------------------|---------------------------------------------------|----------------------------------|----------------------------------------------------------------------------------------------------|
| Панель инструментов<br>Сообщения (1)<br>• Вид в поиске<br>• Поисковый трафик<br>• Индекс Google<br>• Сканирование<br>Ошибки сканирования<br>Статистика сканирования<br>Просмотреть как Googlebot<br>Инструмент проверки | Файлы Sitemap<br>Мои (0)<br>Файлы Sitemap для это | Все (0)<br>го сайта отсутствуют. | 2       добавление/проверка файла Sitemap         Добавление/проверка файла Sitemap         https://maplesyrup.ru/         тест       Отправить         Отмена |
| файла robots.txt<br>Файлы Sitemap<br>Параметры URL                                                                                                    |                                                   |                                  |                                                                                                    |

### **Google Analytics**

- 1. Зайти в Google Analytics <u>https://analytics.google.com/analytics</u> под своим логином и паролем
- 2. Нажать на ссылку «Войти»

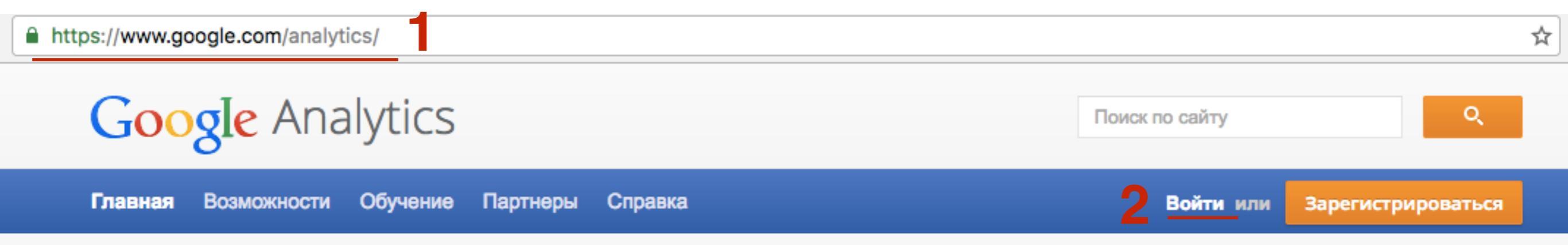

- 1. Кликнуть по названию акканута, который зарегистрировали для сайта)
- 2. Кликнуть на «Все данные по веб-сайту»

| Google Google Analytics Аккаунты |                                       |        |            |               |  |  |  |  |  |  |
|----------------------------------|---------------------------------------|--------|------------|---------------|--|--|--|--|--|--|
| гл                               | АВНАЯ СТРАНИЦА                        | ОТЧЕТЫ | мои отчеты | АДМИНИСТРАТОР |  |  |  |  |  |  |
| ☆                                | 🕁 📄 Магазин maplesyrup.ru             |        |            |               |  |  |  |  |  |  |
| ☆                                | http://maplesyrup.ru/ (UA-88008699-1) |        |            |               |  |  |  |  |  |  |
| ☆                                | 🛇 Все данные по веб-сайту 2           |        |            |               |  |  |  |  |  |  |
### ШАГ 3

- 1. Перейти во вкладку «Администратор»
- 2. В колонке «Ресурс» перейти в Настройки ресурса

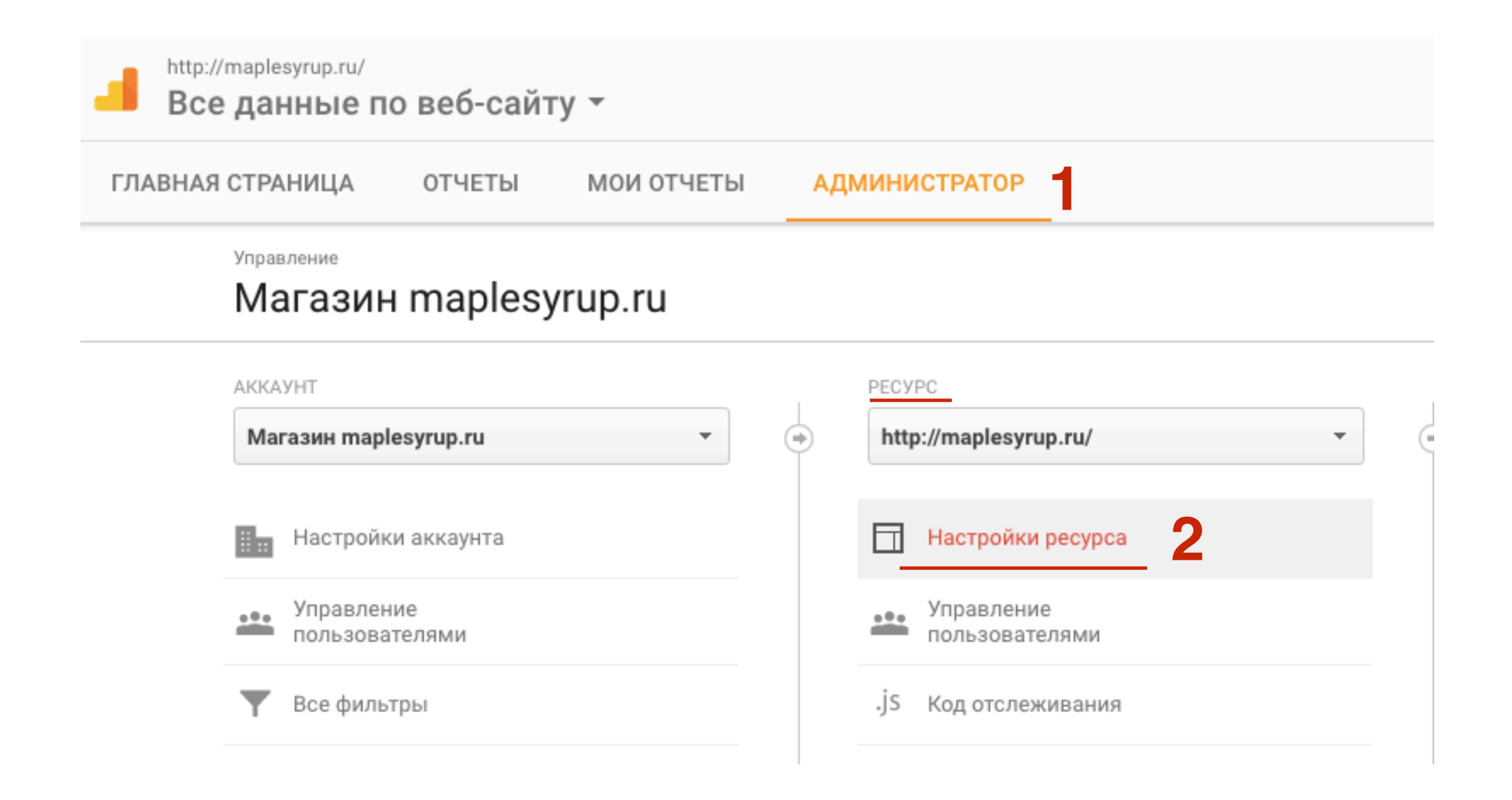

# ШАГ 4

1. Ниже на странице изменить в поле Название ресурса на **HTTPS** 

- 2. В поле URL по умолчанию выбрать из списка https://
- 3. Внизу нажать на кнопку «Сохранить»

|   | Настройки ресурса                                       |
|---|---------------------------------------------------------|
|   | Основные настройки                                      |
|   | <b>Идентификатор отслеживания</b><br>UA-88008699-1      |
|   | Название ресурса                                        |
| 1 | https://maplesyrup.ru/                                  |
|   | URL по умолчанию                                        |
| 2 | https:// - maplesyrup.ru                                |
|   | Представление по умолчанию<br>Все данные по веб-сайту 🔻 |

### Заказать установку SSL-сертефиката на блог под ключ

Skype: mlmproekt.ru

Стоимость работы для пользователей шаблона AB-Inspiration (без сторонних плагинов) - **1500 рублей** 

Если установлены сторонние плагины, стоимость работы (оговаривается индивидуально) - **от 3000** рублей

В стоимость работы не входит платный сертификат

# Урок №85

Тема: Как перевести блог на WordPress на HTTPS с подключением платного SSL- сертификата (Comodo Positive SSL) на хостинге Timeweb

Понедельник, 5 декабря, в 10.00 или 17.00

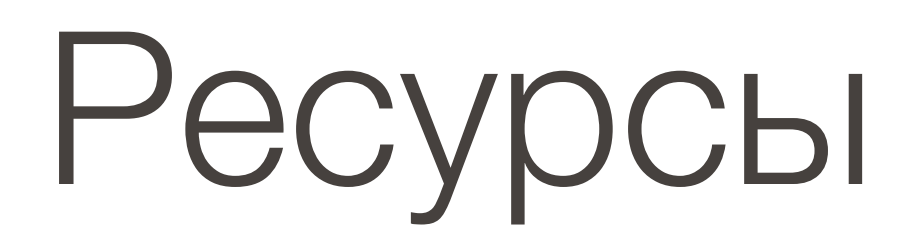

#### http://wptraining.ru

записи вебинаров, план и расписание занятий

#### http://wpwebinar.ru

вход на вебинары, скидка для участников

#### http://anfisabreus.ru/blog

записи вебинаров, обсуждение, вопросы, предложения

#### http://vk.com/wpblog.club

группа в контакте, обсуждение, вопросы, предложения